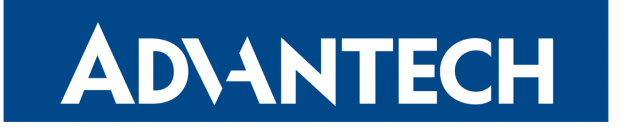

# **OpenVPN Tunnel**

# APPLICATION NOTE

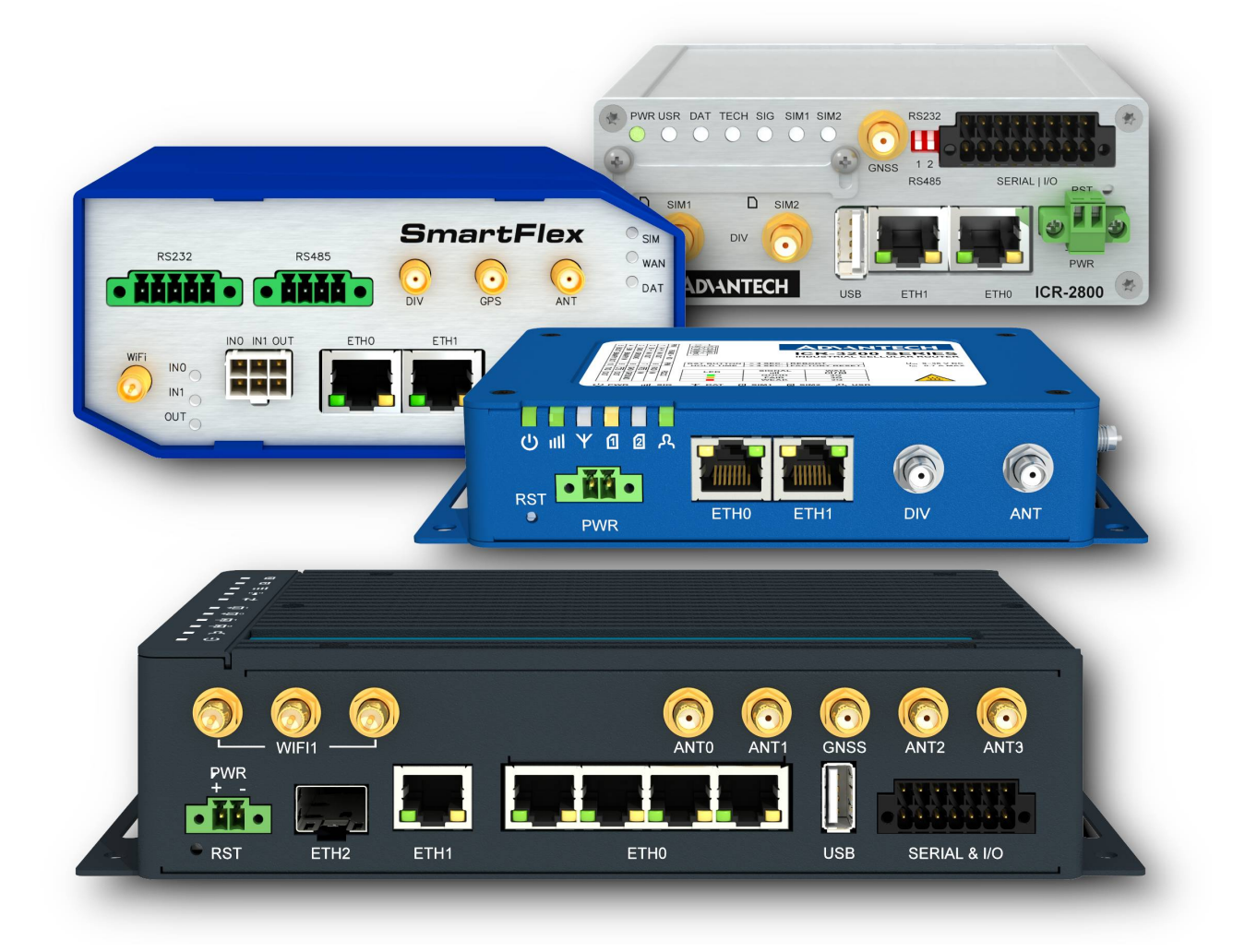

### **Used symbols**

**AD\ANTECH** 

<u>!</u>

!

i

Danger – Information regarding user safety or potential damage to the router.

- Attention Problems that can arise in specific situations.
- Information Useful tips or information of special interest.
- Example Example of function, command or script.

### **Open Source Software License**

The software in this device uses various pieces of open source software governed by following licenses: GPL versions 2 and 3, LGPL version 2, BSD-style licenses, MIT-style licenses. The list of components, together with complete license texts, can be found on the device itself: See the *Licenses* link at the bottom of the router's main Web page (*General Status*) or point your browser to address DEVICE\_IP/licenses.cgi. If you are interested in obtaining the source, please get in touch with us at:

iiotcustomerservice@advantech.eu

Modifications and debugging of LGPL-linked executables:

The device manufacturer with this grants the right to use debugging techniques (e.g., decompilation) and make customer modifications of any executable linked with a LGPL library for its purposes. Note these rights are limited to the customer's usage. No further distribution of such modified executables and no transmission of the information obtained during these actions may be done.

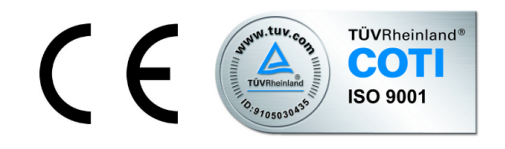

Advantech Czech s.r.o., Sokolska 71, 562 04 Usti nad Orlici, Czech Republic. Document No. APP-0007-EN, revision from December 14, 2023. Released in the Czech Republic.

# Contents

| 1  | OpenVPN protocol                                                                                                    |         |     | 1                   |
|----|----------------------------------------------------------------------------------------------------|---------|-----|---------------------|
|    | <ul> <li>1.1 Compatibility Notes</li></ul>                                                                                                    | <br>    |     | 2<br>2              |
| 2  | Configuration of OpenVPN tunnel                                                                                                    |         |     | 3                   |
| 3  | Router on both sides of tunnel                                                                                                    |         |     | 8                   |
|    | <ul> <li>3.1 OpenVPN tunnel without authentication</li> <li>3.2 OpenVPN tunnel with pre-shared secret authentication</li> <li>3.3 OpenVPN tunnel with username/password authentication</li> <li>3.4 OpenVPN tunnel with X.509 certificate authentication</li> </ul> | · · · · | · · | 8<br>11<br>14<br>17 |
| 4  | Tunnel against WIN/Linux CLIENT                                                                                                    |         |     | 20                  |
|    | <ul><li>4.1 OpenVPN tunnel configuration on the router</li></ul>                                                                                                    |         |     | 20<br>23            |
| 5  | Tunnel against WIN/Linux SERVER                                                                                                    |         |     | 24                  |
|    | <ul> <li>5.1 OpenVPN tunnel configuration on the router</li></ul>                                                                                                    | <br>    |     | 24<br>27            |
| 6  | Multiclient-Server – Advantech router (CLIENT)                                                                                                    |         |     | 28                  |
|    | <ul> <li>6.1 OpenVPN tunnel configuration on Advantech routers</li></ul>                                                                                                    | <br>    |     | 29<br>30            |
| 7  | Multiclient-Server – Advantech router (CLIENT to CLIENT)                                                                                                    |         |     | 31                  |
|    | <ul> <li>7.1 OpenVPN server configuration</li> <li>7.2 OpenVPN tunnel configuration on Advantech routers</li> </ul>                                                                                                    | <br>    |     | 32<br>33            |
| 8  | Creation of pre-shared key in Windows                                                                                                    |         |     | 35                  |
| 9  | Creation of certificates in Windows                                                                                                    |         |     | 36                  |
|    | <ul> <li>9.1 Introduction</li></ul>                                                                                                    | · · ·   |     | 36<br>36<br>37      |
| 10 | Related Documents                                                                                                    |         |     | 38                  |
| Ар | pendix A: Installation of OpenVPN Windows                                                                                                    |         |     | <b>A</b> 1          |

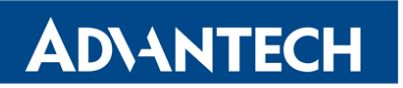

Appendix B: Installation of Easy-RSA on Windows

**B1** 

# **List of Figures**

| 1  | Basic scheme                                                   | 1          |
|----|----------------------------------------------------------------|------------|
| 2  | Configuration form for OpenVPN tunnel                          | 7          |
| 3  | Router on both sides of tunnel                                 | 8          |
| 4  | Configuration of the first router – SERVER (no authentication) | 9          |
| 5  | Network Status                                                 | 0          |
| 6  | System log                                                     | 0          |
| 7  | Configuration of the first router – SERVER (pre-shared secret) | 2          |
| 8  | Network Status                                                 | 3          |
| 9  | System log                                                     | 3          |
| 10 | Configuration of the first router – SERVER (username/password) | 5          |
| 11 | Network Status                                                 | 6          |
| 12 | System log                                                     | 6          |
| 13 | Configuration of the first router – SERVER (X.509 certificate) | 8          |
| 14 | Network Status                                                 | 9          |
| 15 | System log                                                     | 9          |
| 16 | OpenVPN tunnel against Windows/Linux CLIENT                    | 20         |
| 17 | Router configuration                                           | 21         |
| 18 | Network Status                                                 | 22         |
| 19 | System log                                                     | 22         |
| 20 | OpenVPN tunnel against Windows/Linux SERVER                    | <u>2</u> 4 |
| 21 | Router configuration                                           | 25         |
| 22 | Network Status                                                 | 26         |
| 23 | System log                                                     | 26         |
| 24 | OpenVPN Multiserver – Advantech router (CLIENT)                | 28         |
| 25 | Configuration of Advantech router                              | 29         |
| 26 | OpenVPN client to client                                       | 31         |
| 27 | Advantech router configuration                                 | 33         |
| 28 | Network Status                                                 | 34         |
| 29 | System log                                                     | 34         |
| 30 | Generating a pre-shared key 3                                  | 35         |
| 31 | Installation of OpenVPN – basic information                    | ۱1         |
| 32 | Installation of OpenVPN – components                           | 2۱         |
| 33 | Installation of OpenVPN – progress                             | ١3         |
| 34 | Installation of OpenVPN – complete                             | ١3         |

# **List of Tables**

**AD**\ANTECH

| 1  | OpenVPN Configuration                                  | 6  |
|----|--------------------------------------------------------|----|
| 2  | Configuration of the first router (no authentication)  | 8  |
| 3  | Configuration of the second router (no authentication) | 8  |
| 4  | Configuration of the first router (pre-shared secret)  | 11 |
| 5  | Configuration of the second router (pre-shared secret) | 11 |
| 6  | Configuration of the router (username/password)        | 14 |
| 7  | Configuration of the first router (X.509 certificate)  | 17 |
| 8  | Configuration of the second router (X.509 certificate) | 17 |
| 9  | Router configuration                                   | 20 |
| 10 | Router configuration                                   | 24 |
| 11 | Overview of the generated files                        | 37 |

# 1. OpenVPN protocol

**AD\ANTECH** 

OpenVPN (Open Virtual Private Network) is a means of interconnection of several computers through an *untrusted* public network. It is easily possible to reach a situation where connected computers are able to communicate with each other as if they were connected in a single closed private network (this network is consequently trusted). Using client-server architecture, OpenVPN is capable of ensuring a direct connection between computers behind NAT without any need to configure NAT. It has a few ways to authenticate clients – using a pre-shared key, a certificate or a username and password.

OpenVPN uses the officially assigned port 1194, which is applied as a default in newer versions. It offers two types of network interfaces (Universal TUN and TAP driver), which enable creation of an IP tunnel (TUN) on the third layer of the ISO/OSI or on the second layer (layer-2 Ethernet TAP), which is able to transmit any type of data. OpenVPN uses a common network protocols (TCP and UDP) and thus creates an alternative to IPsec protocol.

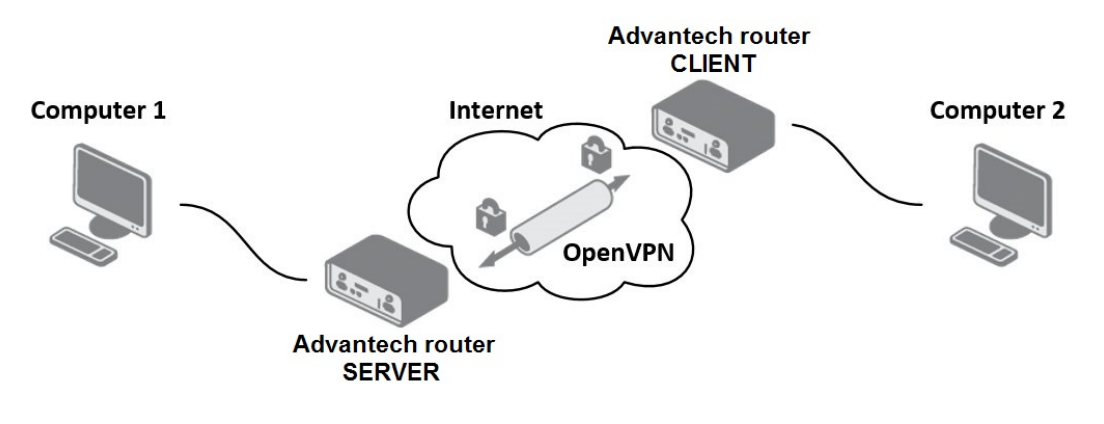

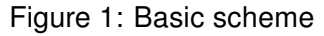

#### 1.1 Compatibility Notes

**AD\ANTECH** 

In firmware version 6.4.0, we updated the OpenVPN software from version 2.4.12 to 2.6.6. Additionally, the OpenSSL library has been upgraded from the previous version 1.1.1, which will no longer be supported after September 11, 2023, to the new version 3.0.11. These updates entail the following compatibility notes:

- If you are using version 2.4 of OpenVPN on the remote tunnel side, you may encounter issues. We recommend upgrading these clients to OpenVPN version 2.6 or newer. For older versions, consider adding a specific configuration in *Extra Options*, such as --cipher AES-256-CBC. If unsure, use the AES-256-CBC cipher on the remote tunnel side.
- A general overview of deprecated features is available on the Deprecated Options in OpenVPN website.
- For details on expected behavior in OpenVPN Cipher Negotiation between common configurations of OpenVPN servers and clients, visit the OpenVPN Cipher Negotiation page.
- Option –comp-lzo: Compression is not recommended and should be avoided. This
  option is discouraged and considered deprecated. Starting from version 2.5, this option
  will no longer enable compression, only the compression framing, to allow for receiving
  compressed packets.
- There are two possible solutions if you encounter the "OpenSSL: error:0A00018E:SSL routines::ca md too weak" issue:
  - 1. **Secure Option**: Regenerate the certificate using the Signature Hash Algorithm SHA256 or better. OpenSSL 3's default settings are adequate for this process. For more detailed information, refer to Chapter 9.
  - 2. Less Secure Option: Add a specific configuration in *Extra Options*: --tls-cipher "DEFAULT:@SECLEVEL=0".

#### **1.2 Restrictions in Advantech routers**

- · Routers allow to create up to four OpenVPN tunnels simultaneously
- · Routers support TUN and TAP adapters
- · Routers can not be used as a multiclient server

## **ADVANTECH**

i

# 2. Configuration of OpenVPN tunnel

OpenVPN tunnel allows protected connection of four networks LAN to the one network. To open the *OpenVPN* tunnel configuration page, click *OpenVPN* in the *Configuration* section of the main menu. The menu item will expand and you will see four separate configuration pages: *1st Tunnel, 2nd Tunnel, 3rd Tunnel* and *4th Tunnel*. Description of all items is listed in following table.

In v3, v4 and v4i routers, the IPv4 and IPv6 tunnels are supported. In v2 routers, only IPv4 tunnels are supported.

| Item                                        | Description                                                                                                    |
|---------------------------------------------|----------------------------------------------------------------------------------------------------|
| Create<br>1st 2nd 3rd 4th<br>OpenVPN tunnel | If enabled, the tunnel is activated.                                                                                                    |
| Description                                 | Specifies the description or name of tunnel.                                                                                                    |
| Interface Type                              | <ul> <li>TAP is basically at the Ethernet level (layer 2) and acts as a switch, whereas TUN works at the network level (layer 3) and routes packets on the VPN. TAP is bridging, whereas TUN is routing.</li> <li>TUN – Choose the TUN mode.</li> </ul>                                                                                                    |
|                                             | <ul> <li>TAP – Choose the TAP mode, but remember first to con-<br/>figure the bridge on the ethernet interface.</li> </ul>                                                                                                    |
| Protocol                                    | Specifies the communication protocol.                                                                                                    |
|                                             | <ul> <li>UDP – The OpenVPN communicates using UDP.</li> <li>TCP server – The OpenVPN communicates using TCP in server mode.</li> <li>TCP client – The OpenVPN communicates using TCP in client mode.</li> <li>UDPv6 – The OpenVPN communicates using UDP over IPv6.</li> <li>TCPv6 server – The OpenVPN communicates using TCP over IPv6 in server mode.</li> <li>TCPv6 client – The OpenVPN communicates using TCP over IPv6 in server mode.</li> </ul> |

Continued on next page

#### Continued from previous page

|   | Item                             | Description                                                                                                    |
|---|----------------------------------|----------------------------------------------------------------------------------------------------|
|   | UDP/TCP port                     | Specifies the port of the relevant protocol (UDP or TCP).                                                                                                    |
|   | 1st Remote IP<br>Address         | Specifies the first IPv4, IPv6 address or domain name of the opposite side of the tunnel.                                                                                                    |
|   | 2nd Remote IP<br>Address         | Specifies the second IPv4, IPv6 address or domain name of the opposite side of the tunnel.                                                                                                    |
|   | Remote Subnet                    | IPv4 address of a network behind opposite side of the tunnel.                                                                                                    |
| I | Remote Subnet Mask               | IPv4 subnet mask of a network behind opposite tunnel's side.                                                                                                    |
|   | Redirect Gateway                 | Adds (rewrites) the default gateway. All the packets are then sent<br>to this gateway via tunnel, if there is no other specified default<br>gateway inside them.                                                                                                    |
|   | Local Interface IP<br>Address    | Specifies the IPv4 address of a local interface. For proper rout-<br>ing it is recommended to fill-in any IPv4 address from local<br>range even if you are using IPv6 tunnel only.                                                                                                    |
|   | Remote Interface<br>IP Address   | Specifies the IPv4 address of the interface of opposite side of<br>the tunnel. For proper routing it is recommended to fill-in<br>any IPv4 address from local range even if you are using IPv6<br>tunnel only.                                                                                                    |
|   | Remote IPv6 Subnet               | IPv6 address of the remote IPv6 network. Equivalent of the <i>Remote Subnet</i> in IPv4 section.                                                                                                    |
|   | Remote IPv6 Prefix               | IPv6 prefix of the remote IPv6 network. Equivalent of the <i>Remote Subnet Mask</i> in IPv4 section.                                                                                                    |
|   | Local Interface<br>IPv6 Address  | Specifies the IPv6 address of a local interface.                                                                                                    |
|   | Remote Interface<br>IPv6 Address | Specifies the IPv6 address of the interface of opposite side of the tunnel.                                                                                                    |
|   | Ping Interval                    | Time interval after which the router sends a message to opposite side of tunnel to verify the existence of the tunnel.                                                                                                    |
|   | Ping Timeout                     | Specifies the time interval the router waits for a message sent by the opposite side. For proper verification of the OpenVPN tunnel, set the <i>Ping Timeout</i> to greater than the <i>Ping Interval</i> .                                                                                                    |
|   | Renegotiate Interval             | Specifies the renegotiate period (reauthorization) of the Open-<br>VPN tunnel. You can only set this parameter when the <i>Authen-</i><br><i>ticate Mode</i> is set to <i>username/password</i> or <i>X.509 certificate</i> .<br>After this time period, the router changes the tunnel encryption<br>to keep the tunnel secure. |
| ļ | Max Fragment Size                | Maximum size of a sent packet.                                                                                                    |
|   |                                  |                                                                                                    |

Continued on next page

#### Continued from previous page

| Item              | Description                                                                                                    |  |  |  |  |  |  |
|-------------------|----------------------------------------------------------------------------------------------------|--|--|--|--|--|--|
| Compression       | Compression of the data sent:                                                                                                    |  |  |  |  |  |  |
|                   | <ul> <li>none – No compression is used.</li> </ul>                                                                                                    |  |  |  |  |  |  |
|                   | <ul> <li>LZO – A lossless compression is used, use the same set<br/>ting on both sides of the tunnel. Deprecated scheduled<br/>for removal!</li> </ul>                                                                                                    |  |  |  |  |  |  |
| NAT Rules         | Activates/deactivates the NAT rules for the OpenVPN tunnel:                                                                                                    |  |  |  |  |  |  |
|                   | <ul> <li>not applied – NAT rules are not applied to the tunnel.</li> </ul>                                                                                                    |  |  |  |  |  |  |
|                   | <ul> <li>applied – NAT rules are applied to the OpenVPN tunnel.</li> </ul>                                                                                                    |  |  |  |  |  |  |
| Authenticate Mode | Specifies the authentication mode:                                                                                                    |  |  |  |  |  |  |
|                   | <ul> <li>none – No authentication is set. Deprecated scheduled<br/>for removal!</li> </ul>                                                                                                    |  |  |  |  |  |  |
|                   | <ul> <li>Pre-shared secret – Specifies the shared key function for<br/>both sides of the tunnel. Deprecated scheduled for re-<br/>moval!</li> </ul>                                                                                                    |  |  |  |  |  |  |
|                   | <ul> <li>Username/password – Specifies authentication using a<br/>CA Certificate, Username and Password. Deprecated<br/>scheduled for removal!</li> </ul>                                                                                                    |  |  |  |  |  |  |
|                   | • X.509 Certificate (multiclient) – Activates the X.509 au-<br>thentication in multi-client mode.                                                                                                    |  |  |  |  |  |  |
|                   | • X.509 Certificate (client) – Activates the X.509 authenti-<br>cation in client mode.                                                                                                    |  |  |  |  |  |  |
|                   | <ul> <li>X.509 Certificate (server) – Activates the X.509 authenti-<br/>cation in server mode.</li> </ul>                                                                                                    |  |  |  |  |  |  |
| Security Mode     | Choose the security mode, <i>tls-auth</i> or <i>tls-crypt</i> . We recommend to use the <i>tls-crypt</i> mode for the security reasons. In this mode, all the data is encrypted with a pre-shared key. Moreover, this mode is more robust against the TLS denial of service attacks. |  |  |  |  |  |  |
| Pre-shared Secret | Specifies the pre-shared secret which you can use for every au-<br>thentication mode.                                                                                                    |  |  |  |  |  |  |
| CA Certificate    | Specifies the CA Certificate which you can use for the user-<br>name/password and X.509 Certificate authentication modes.                                                                                                    |  |  |  |  |  |  |

Continued on next page

#### Continued from previous page

| Item                            | Description                                                                                                    |
|---------------------------------|----------------------------------------------------------------------------------------------------|
| DH Parameters                   | Specifies the protocol for the DH parameters key exchange which you can use for X.509 Certificate authentication in the server mode.                                                                                        |
| Local Certificate               | Specifies the certificate used in the local device. You can use this authentication certificate for the X.509 Certificate authentication mode.                                                                              |
| Local Private Key               | Specifies the key used in the local device. You can use the key for the X.509 Certificate authentication mode.                                                                                                    |
| Local Passphrase                | Passphrase used during private key generation.                                                                                                    |
| Username                        | Specifies a login name which you can use for authentication in the username/password mode.                                                                                                    |
| Password                        | Specifies a password which you can use for authentication in the username/password mode. Enter valid characters only, see chap. 6!                                                                                          |
| User's Up Script <sup>1</sup>   | Custom script, executed when the OpenVPN tunnel is established.                                                                                                    |
| User's Down Script <sup>1</sup> | Custom script, executed when the OpenVPN tunnel is closed.                                                                                                    |
| Extra Options                   | Specifies additional parameters for the OpenVPN tunnel, such as DHCP options. The parameters are proceeded by two dashes. For possible parameters see the help text in the router using SSH – run the openvpndhelp command. |
|                                 | Table 1. On an (DN) Or affirmention                                                                                                    |

Table 1: OpenVPN Configuration

The changes in settings will be applied after pressing the *Apply* button.

Tips for working with the configuration form:

1

- CLIENT routers must have filled in Remote IP Address item (IP serveru).
- For SERVER routers we recomend not to fill in *Remote IP Address* item!
- If two routers are situated against each other, one of them is CLIENT and the other is SERVER.
- It is always recommended to set *Ping Interval* and *Ping Timeout* items.

<sup>&</sup>lt;sup>1</sup>Parameters passed to the script are cmd tun\_dev tun\_mtu link\_mtu ifconfig\_local\_ip ifconfig\_remote\_ip [ init | restart ], see Reference manual for OpenVPN, option -up cmd.

| Circate 1st OpenVPN tunnel         Description *       IID40 server         Protocol       ID40 server         ISP Port       IID4         Remote IP Address *       IIII         Remote Subnet *       IIIIIIIIIIIIIIIIIIIIIIIIIIIIIIIIIIII                                                                                                    |                                    | 1st OpenVPN Tunn | el Configuration |
|----------------------------------------------------------------------------------------------------|------------------------------------|------------------|------------------|
| Description * Protocol TCP Vor Server TCP Port TCP Port T | Create 1st OpenVPN tunnel          |                  |                  |
| Protocol       TOPA 6 server         TCP Port       1194         Remote IP Address *                                                                                                    | Description *                      |                  |                  |
| TCP Port 1194   Remote IP Address *                                                                                                    | Protocol                           | TCPv6 server •   |                  |
| Remote IP Address *   Remote Subnet *   Remote Subnet Mask *   Redict Gateway   no   Remote Interface IP Address   Remote Interface IP Address   Nat Rules   nota epplied   Vathenticate Mode   none   Pre-shared Secret   It Caal Private Key   It caal Private Key   Usemame   Usemame   Password   It can be blank                                                                                                    | TCP Port                           | 1194             |                  |
| Remote Subnet *   Remote Subnet Mask *   Remote Subnet Mask *   Remote Subnet Mask *   Remote Subnet Mask *   Remote IPv6 Subnet *   Local Interface IP Address *   Remote Interface IPv6 Address *   Ping Interval *   Ping Interval *   P                                                                                                    | Remote IP Address *                |                  |                  |
| kernote Subnet * and a sec and a sec | Demote Culment *                   |                  |                  |
| Remote Subner Wask *                                                                                                    | Remote Subnet *                    |                  |                  |
| Rearrer Loading no   Local Interface IP Address                                                                                                    | Remote Subnet Mask *               |                  |                  |
| Local Interface IP Address Remote Interface IP Address Remote Interface IP V6 Subnet * Remote IPV6 Subnet Prefix Length * Local Interface IPV6 Address * Ping Interval * Ping Interval * Ping Timeout * Renegotiate Interval * Ping Timeout * Renegotiate Interval * Ping Timeout * Renegotiate Interval * Ping Timeout * Renegotiate Interval * Ping Timeout * Renegotiate Interval * Ping Timeout * Renegotiate Interval * Ping Timeout * Renegotiate Interval * Renegotiate Interval * Renegoti | Redirect Gateway                   | no               |                  |
| Remote Interface IP Adoress   Remote IPv6 Subnet *   Remote IPv6 Subnet Prefix Length *   Local Interface IPv6 Address *   Remote Interface IPv6 Address *   Ping Interval *   Image: State Interface IPv6 Address *   Ping Timeout *   Renegotiate Interval *   Max Fragment Size *   Compression   none   NAT Rules   Pre-shared Secret   Image: State Interval *   CA Certificate   DH Parameters   Local Private Key   Usemame   Password   Extra Options *   * can be blank                                                                                                    | Local Interface IP Address         |                  |                  |
| Remote IPv6 Subnet *   Remote IPv6 Subnet Prefix Length *   Local Interface IPv6 Address *   Remote Interface IPv6 Address *   Ping Interval *   Ping Timeout *   Renegotate Interval *   Sec   Ping Timeout *   Renegotate Interval *   Max Fragment Size *   Ompression   none   VAT Rules   none   Pre-shared Secret   CA Certificate   DH Parameters   Local Certificate   Username   Password   Exta Options *   * can be blank                                                                                                    | Remote Interface IP Address        |                  |                  |
| Remote IPv6 Subnet Prefix Length *   Local Interface IPv6 Address *   Remote Interface IPv6 Address *   Ping Interval *   Image: Sec Compression   NaT Rules   not applied   VAT Rules   not applied   Pre-shared Secret   CA Certificate   DH Parameters   Local Certificate   Local Private Key   Usemame   Password                                                                                                    | Remote IPv6 Subnet *               |                  |                  |
| Local Interface IPv6 Address * Remote Interface IPv6 Address *                                                                                                    | Remote IPv6 Subnet Prefix Length * |                  |                  |
| Remote Interface IPV6 Address *   Ping Interval *   Ping Timeout *   Renegotiate Interval *   Max Fragment Size *   Ompression   none   VAT Rules   Authenticate Mode   none   Pre-shared Secret   CA Certificate   DH Parameters   Local Certificate   Issue Certificate   Usemame   Password   Extra Options *   * can be blank                                                                                                    | Local Interface IPv6 Address *     |                  |                  |
| Ping Interval * sec   Ping Timeout * sec   Renegotiate Interval * sec   Max Fragment Size * bytes   Compression none   NAT Rules none   Authenticate Mode none   Pre-shared Secret    CA Certificate    DH Parameters    Local Certificate    Usemame    Password    Extra Options *                                                                                                    | Remote Interface IPv6 Address *    |                  |                  |
| Ing action   Ping Timeout *   Renegotiate Interval *   Max Fragment Size *   Dh Parameters   Local Certificate   Local Certificate   Usemame   Password   Extra Options *   * can be blank                                                                                                    | Ping Interval *                    |                  | sec              |
| Find interval * sec   Renegotiate Interval * bytes   Compression none   NAT Rules not applied   Authenticate Mode none   Pre-shared Secret                                                                                                    |                                    |                  | sec              |
| Nake gota are interval sec   Max Fragment Size * bytes   Compression none   NAT Rules none   Authenticate Mode none   Pre-shared Secret                                                                                                    | Ping Timeout *                     |                  | sec              |
| Max Fragment Size * Image: Bytes   Compression none   NAT Rules not applied   Authenticate Mode   none Image: Bit State State Sta                                                                                                    | Renegotiate Interval *             |                  | sec              |
| Compression none   NAT Rules not applied   Authenticate Mode none   Pre-shared Secret                                                                                                    | Max Fragment Size *                |                  | bytes            |
| NA I Ruies not applied     Authenticate Mode none   Pre-shared Secret   CA Certificate                                                                                                    | Compression                        | none             |                  |
| Authenticate Mode none   Pre-shared Secret                                                                                                    | NAT Rules                          | not applied 🔻    |                  |
| Pre-shared Secret   CA Certificate   DH Parameters   Local Certificate   Local Certificate   Local Private Key   Username   Password   Extra Options *   * can be blank                                                                                                    | Authenticate Mode                  | none 🔻           |                  |
| Pre-shared Secret                                                                                                    |                                    |                  |                  |
| CA Certificate  DH Parameters Local Certificate Local Private Key Usemame Password Extra Options * * can be blank                                                                                                    | Pre-shared Secret                  |                  |                  |
| CA Certificate                                                                                                    |                                    |                  | 11.<br>          |
| OK Certaindate     DH Parameters     Local Certificate     Local Private Key   Username   Password     Extra Options *     * can be blank                                                                                                    | CA Certificate                     |                  |                  |
| DH Parameters Local Certificate Local Private Key Username Password Extra Options * * can be blank                                                                                                    | CA Certificate                     |                  | th.              |
| DH Parameters  Local Certificate  Local Private Key Usemame Password  Extra Options * * can be blank  Analysia                                                                                                    |                                    |                  |                  |
| Local Certificate Local Private Key Usemame Password Extra Options * * can be blank                                                                                                    | DH Parameters                      |                  |                  |
| Local Certificate Local Private Key Username Password Extra Options * * can be blank                                                                                                    |                                    |                  |                  |
| Local Private Key Usemame Password Extra Options * * can be blank Ample                                                                                                    | Local Certificate                  |                  |                  |
| Local Private Key Usemame Password Extra Options * * can be blank                                                                                                    |                                    |                  |                  |
| Local Private Key Usemame Password Extra Options * * can be blank Ample                                                                                                    |                                    |                  |                  |
| Usemame                                                                                                    | Local Private Key                  |                  |                  |
| Usemame Password Extra Options * * can be blank Ample                                                                                                    |                                    |                  |                  |
| Password Extra Options * * can be blank                                                                                                    | Username                           |                  |                  |
| Extra Options *  * can be blank                                                                                                    | Password                           |                  |                  |
| * can be blank                                                                                                    | Extra Options *                    |                  |                  |
| [ Analy ]                                                                                                    | * can be blank                     |                  |                  |
| Apply                                                                                                    | Apply                              |                  |                  |

#### Figure 2: Configuration form for OpenVPN tunnel

# 3. Router on both sides of tunnel

The figure below shows a situation where the Advantech router is situated on both sides of OpenVPN tunnel. IP address of SIM cards in the router can be static or dynamic.

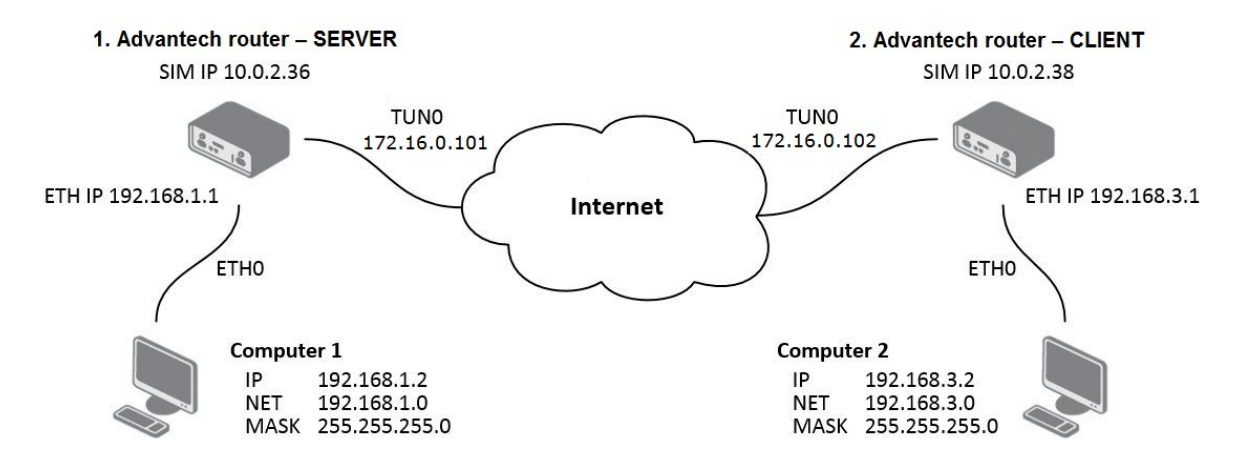

Figure 3: Router on both sides of tunnel

#### 3.1 OpenVPN tunnel without authentication

Configuration of the first router - SERVER:

| Item                        | Value         |
|-----------------------------|---------------|
| Remote Subnet               | 192.168.3.0   |
| Remote Subnet Mask          | 255.255.255.0 |
| Local Interface IP Address  | 172.16.0.101  |
| Remote Interface IP Address | 172.16.0.102  |

Table 2: Configuration of the first router (no authentication)

Configuration of the second router - CLIENT:

| Item                        | Value         |
|-----------------------------|---------------|
| Remote IP Address           | 10.0.2.36     |
| Remote Subnet               | 192.168.1.0   |
| Remote Subnet Mask          | 255.255.255.0 |
| Local Interface IP Address  | 172.16.0.102  |
| Remote Interface IP Address | 172.16.0.101  |

Table 3: Configuration of the second router (no authentication)

|                                    | 1st OpenVPN Tunr | nel Configuration |
|------------------------------------|------------------|-------------------|
| Create 1st OpenVPN tunnel          |                  |                   |
| Description *                      |                  |                   |
| Protocol                           | UDP -            |                   |
| UDP Port                           | 1194             |                   |
| Remote IP Address *                |                  |                   |
| Remote Subnet *                    | 192.168.3.0      |                   |
| Remote Subnet Mask *               | 255.255.255.0    |                   |
| Redirect Gateway                   | no 🔻             |                   |
| Local Interface IP Address         | 172.16.0.101     |                   |
| Remote Interface IP Address        | 172.16.0.102     | ]                 |
| Remote IPv6 Subnet *               |                  |                   |
| Remote IPv6 Subnet Prefix Length * |                  |                   |
| Local Interface IPv6 Address *     |                  |                   |
| Remote Interface IPv6 Address *    |                  | ]                 |
| Ping Interval *                    | 10               | sec               |
| Ping Timeout *                     | 30               | sec               |
| Renegotiate Interval *             |                  | sec               |
| Max Fragment Size *                |                  | bytes             |
| Compression                        | none 🔻           |                   |
| NAT Rules                          | not applied 🔻    |                   |
| Authenticate Mode                  | none             |                   |
| Pre-shared Secret                  |                  |                   |
| CA Certificate                     |                  |                   |
| DH Parameters                      |                  |                   |
| Local Certificate                  |                  |                   |
| Local Private Key                  |                  |                   |
| Username                           |                  |                   |
| Password                           |                  | ]                 |
| Extra Options *                    |                  |                   |
| * can be blank                     |                  |                   |
| Apply                              |                  |                   |

#### Figure 4: Configuration of the first router – SERVER (no authentication)

Note: Configuration of the second router is similar, the difference is only in items listed in table 3 *Configuration of the second router (no authentication)* on page 8. If *NAT Rules* parameter is enabled, specified rules (in the configuration form of NAT) are applied to the OpenVPN tunnel.

After establishing an OpenVPN tunnel, an interface tun0 and a route in the routing table of the router are displayed on the *Network Status* page.

|                                                                                                | Network Status                                                                                                    |                                                                                                    |                                                                                                    |                                                       |                                                |                                        |                                   |                                                       |  |  |  |
|------------------------------------------------------------------------------------------------|----------------------------------------------------------------------------------------------------|----------------------------------------------------------------------------------------------------|----------------------------------------------------------------------------------------------------|-------------------------------------------------------|------------------------------------------------|----------------------------------------|-----------------------------------|-------------------------------------------------------|--|--|--|
|                                                                                                |                                                                                                    |                                                                                                    |                                                                                                    | In                                                    | terfaces                                       | i.                                     |                                   |                                                       |  |  |  |
| ethO                                                                                           | th0 Link encap:Ethernet HWaddr 00:55:44:33:52:98<br>inet addr:192.168.2.234 Bcast:192.168.2.255 Mask:255.255.255.0<br>UP BROADCAST RUNNING MULTICAST MTU:1500 Metric:1<br>RX packets:6743 errors:0 dropped:382 overruns:0 frame:0<br>TX packets:532 errors:0 dropped:0 overruns:0 carrier:0<br>collisions:0 txqueuelen:1000<br>RX bytes:541103 (528.4 KB) TX bytes:277877 (271.3 KB)<br>Interrupt:23 |                                                                                                    |                                                                                                    |                                                       |                                                |                                        |                                   |                                                       |  |  |  |
| 10                                                                                             | Link<br>inet<br>UP L<br>RX p<br>TX p<br>coll<br>RX b                                                                                                    | encap:Local Loo<br>addr:127.0.0.1<br>OOPBACK RUNNING<br>ackets:0 errors:<br>ackets:0 errors:<br>isions:0 txqueue<br>ytes:0 (0.0 B) | pback<br>Mask:255.0.0.0<br>MTU:16436 Metri<br>0 dropped:0 overr<br>0 dropped:0 overr<br>len:0<br>TX bytes:0 (0.0 B | c:1<br>uns:0<br>uns:0                                 | frame:0<br>carrier                             | :0                                     |                                   |                                                       |  |  |  |
| <pre>tun0 Link encap:UNSPEC HWaddr 00-00-00-00-00-00-00-00-00-00-00-00-00-</pre>               |                                                                                                    |                                                                                                    |                                                                                                    |                                                       |                                                |                                        |                                   |                                                       |  |  |  |
|                                                                                                | Route Table                                                                                                    |                                                                                                    |                                                                                                    |                                                       |                                                |                                        |                                   |                                                       |  |  |  |
| Destinat:<br>0.0.0.0<br>10.0.1.1<br>172.16.0<br>172.16.0<br>172.16.0<br>192.168.2<br>192.168.3 | ion<br>7<br>.0<br>.1<br>.101<br>2.0<br>2.27                                                                                                    | Gateway<br>192.168.2.27<br>172.16.0.101<br>172.16.0.101<br>0.0.0.0<br>0.0.0.0<br>0.0.0.0<br>0.0.0.0                                | Genmask<br>0.0.0.0<br>255.255.255.255<br>255.255.0.0<br>255.255.255.255<br>255.255.255.255<br>255.255.             | Flags<br>UG<br>UGH<br>UG<br>UGH<br>UH<br>U<br>U<br>UH | Metric<br>0<br>0<br>0<br>0<br>0<br>0<br>0<br>0 | Ref<br>0<br>0<br>0<br>0<br>0<br>0<br>0 | Use<br>0<br>0<br>0<br>0<br>0<br>0 | Iface<br>eth0<br>tun0<br>tun0<br>tun0<br>eth0<br>eth0 |  |  |  |

Figure 5: Network Status

It is also possible to check successful establishment of OpenVPN tunnel in the system log (*System Log* item in menu). Listings should end with line *Inicialization Sequence Completed*.

|                                                                                                    | System Log                                                                                                    |
|----------------------------------------------------------------------------------------------------|----------------------------------------------------------------------------------------------------|
|                                                                                                    | System Messages                                                                                                    |
| 2013-05-10 18:27:52 openvpn[1338]: Attempt.<br>2013-05-10 18:27:55 openvpn[1338]: TCP com<br>2013-05-10 18:27:55 openvpn[1388]: TCPv4_C.<br>2013-05-10 18:27:55 openvpn[1388]: TCPv4_C.<br>2013-05-10 18:27:58 openvpn[1388]: MARNING<br>2013-05-10 18:28:10 openvpn[1388]: [LT_ser<br>2013-05-10 18:28:14 openvpn[1388]: [MJ/TAP<br>2013-05-10 18:28:14 openvpn[1388]: [Mittal | ing to establish TCF connection with 88.86.101.201:1194 [nonblock]<br>nection established with 88.86.101.201:1194<br>LIENT link local: [undef]<br>LIENT link remote: 88.86.101.201:1194<br>: this configuration may cache passwords in memory use the auth-nocache option to prevent this<br>ver] Peer Connection Initiated with 88.86.101.201:1194<br>device tapO opened<br>fconfig tapO 5.11.2.2 netmask 255.255.0.0 mtu 1500 broadcast 5.11.255.255<br>laation Sequence Completed |
| Save Log Save Report                                                                                                    |                                                                                                    |

Figure 6: System log

#### 3.2 OpenVPN tunnel with pre-shared secret authentication

Configuration of the first router – SERVER:

| Item                        | Value                          |
|-----------------------------|--------------------------------|
| Remote Subnet               | 192.168.3.0                    |
| Remote Subnet Mask          | 255.255.255.0                  |
| Local Interface IP Address  | 172.16.0.101                   |
| Remote Interface IP Address | 172.16.0.102                   |
| Authenticate Mode           | pre-shared secret              |
| Pre-shared Secret           | shared key for both of routers |

Table 4: Configuration of the first router (pre-shared secret)

Configuration of the second router – CLIENT:

| Item                        | Value                          |
|-----------------------------|--------------------------------|
| Remote IP Address           | 10.0.2.36                      |
| Remote Subnet               | 192.168.1.0                    |
| Remote Subnet Mask          | 255.255.255.0                  |
| Local Interface IP Address  | 172.16.0.102                   |
| Remote Interface IP Address | 172.16.0.101                   |
| Authenticate Mode           | pre-shared secret              |
| Pre-shared Secret           | shared key for both of routers |

Table 5: Configuration of the second router (pre-shared secret)

The procedure of creating pre-shared key is described in chapter 8 *Creation of pre-shared key in Windows* on page 35.

|                                    | 1st OpenVPN Tuni                | nel Configuration |
|------------------------------------|---------------------------------|-------------------|
| ☑ Create 1st OpenVPN tunnel        |                                 |                   |
| Description *                      |                                 |                   |
| Protocol                           | UDP -                           |                   |
| UDP Port                           | 1194                            |                   |
| Remote IP Address *                |                                 |                   |
| Remote Subnet *                    | 192.168.3.0                     |                   |
| Remote Subnet Mask *               | 255.255.255.0                   |                   |
| Redirect Gateway                   | no 🔻                            |                   |
| Local Interface IP Address         | 172.16.0.101                    |                   |
| Remote Interface IP Address        | 172.16.0.102                    | Ĵ                 |
| Remote IPv6 Subnet *               |                                 |                   |
| Remote IPv6 Subnet Prefix Length * |                                 |                   |
| Local Interface IPv6 Address *     |                                 |                   |
| Remote Interface IPv6 Address *    |                                 |                   |
| Ping Interval *                    | 10                              | sec               |
| Ping Timeout *                     | 30                              | sec               |
| Renegotiate Interval *             |                                 | sec               |
| Max Fragment Size *                |                                 | bytes             |
| Compression                        | none                            |                   |
| NAT Rules                          | not applied -                   |                   |
| Authenticate Mode                  | pre-shared secret               |                   |
| Pre-shared Secret                  | #<br># 2048 bit OpenVPN st<br># | atic key          |
| CA Certificate                     |                                 | h.                |
| DH Parameters                      |                                 | н                 |
| Local Certificate                  |                                 |                   |
| Local Private Key                  |                                 | 411<br>41         |
| Username                           |                                 |                   |
| Password                           |                                 | ]                 |
| Extra Options *                    |                                 |                   |
| * can be blank                     |                                 |                   |
| Apply                              |                                 |                   |

#### Figure 7: Configuration of the first router – SERVER (pre-shared secret)

vspace1mm Note: Configuration of the second router is similar, the difference is only in items listed in table 5 *Configuration of the second router (pre-shared secret)* on page 11. If *NAT Rules* parameter is enabled, specified rules (in the configuration form of NAT) are applied to the OpenVPN tunnel.

After establishing an OpenVPN tunnel, an interface tun0 and a route in the routing table of the router are displayed on the *Network Status* page.

| Network Status                                                                  |                                                                                                    |                                                                                                    |                                                                                                    |                                                       |                                           |                                   |                              |                                                               |  |  |  |
|---------------------------------------------------------------------------------|----------------------------------------------------------------------------------------------------|----------------------------------------------------------------------------------------------------|----------------------------------------------------------------------------------------------------|-------------------------------------------------------|-------------------------------------------|-----------------------------------|------------------------------|---------------------------------------------------------------|--|--|--|
|                                                                                 |                                                                                                    |                                                                                                    |                                                                                                    | In                                                    | terfaces                                  | l.                                |                              |                                                               |  |  |  |
| ethO                                                                            | <pre>eth0 Link encap:Ethernet HWaddr 00:55:44:33:52:98<br/>inet addr:192.168.2.234 Bcast:192.168.2.255 Mask:255.255.255.0<br/>UP BROADCAST RUNNING MULTICAST MTU:1500 Metric:1<br/>RX packets:6743 errors:0 dropped:382 overruns:0 frame:0<br/>TX packets:532 errors:0 dropped:0 overruns:0 carrier:0<br/>collisions:0 txqueuelen:1000<br/>RX bytes:541103 (528.4 KB) TX bytes:277877 (271.3 KB)<br/>Interrupt:23</pre> |                                                                                                    |                                                                                                    |                                                       |                                           |                                   |                              |                                                               |  |  |  |
| 10                                                                              | lo Link encap:Local Loopback<br>inet addr:127.0.0.1 Mask:255.0.0.0<br>UP LOOPBACK RUNNING MTU:16436 Metric:1<br>RX packets:0 errors:0 dropped:0 overruns:0 frame:0<br>TX packets:0 errors:0 dropped:0 overruns:0 carrier:0<br>collisions:0 txqueuelen:0<br>RX bytes:0 (0.0 B) TX bytes:0 (0.0 B)                                                                                                    |                                                                                                    |                                                                                                    |                                                       |                                           |                                   |                              |                                                               |  |  |  |
| tunO                                                                            | <pre>tun0 Link encap:UNSPEC HWaddr 00-00-00-00-00-00-00-00-00-00-00-00-00-</pre>                                                                                                    |                                                                                                    |                                                                                                    |                                                       |                                           |                                   |                              |                                                               |  |  |  |
| Route Table                                                                     |                                                                                                    |                                                                                                    |                                                                                                    |                                                       |                                           |                                   |                              |                                                               |  |  |  |
| Destinat<br>0.0.0.0<br>10.0.1.1<br>172.16.0<br>172.16.0<br>172.16.0<br>192.168. | ion<br>7<br>.0<br>.1<br>.101<br>2.0<br>2.27                                                                                                    | Gateway<br>192.168.2.27<br>172.16.0.101<br>172.16.0.101<br>172.16.0.101<br>0.0.0.0<br>0.0.0.0<br>0.0.0.0 | Genmask<br>0.0.0.0<br>255.255.255.255<br>255.255.0.0<br>255.255.255.255<br>255.255.255.255<br>255.255. | Flags<br>UG<br>UGH<br>UG<br>UGH<br>UH<br>U<br>U<br>UH | Metric<br>0<br>0<br>0<br>0<br>0<br>0<br>0 | Ref<br>0<br>0<br>0<br>0<br>0<br>0 | Use<br>0<br>0<br>0<br>0<br>0 | Iface<br>eth0<br>tun0<br>tun0<br>tun0<br>tun0<br>eth0<br>eth0 |  |  |  |

Figure 8: Network Status

It is also possible to check successful establishment of OpenVPN tunnel in the system log (*System Log* item in menu). Listings should end with line *Inicialization Sequence Completed*.

| System Log                                                                                                    |
|----------------------------------------------------------------------------------------------------|
| System Messages                                                                                                    |
| 2013-05-10 18:27:52 openvpn[1388]: Attempting to establish TCP connection with 88.86.101.201:1194 [nonblock]<br>2013-05-10 18:27:55 openvpn[1388]: TCPv4_CLIENT link local: [undef]<br>2013-05-10 18:27:55 openvpn[1388]: TCPv4_CLIENT link remote: 88.86.101.201:1194<br>2013-05-10 18:27:58 openvpn[1388]: TCPv4_CLIENT link remote: 88.86.101.201:1194<br>2013-05-10 18:27:58 openvpn[1388]: TCPv4_CLIENT link remote: 88.86.101.201:1194<br>2013-05-10 18:27:58 openvpn[1388]: [LT_server] Peer Connection Initiated with 88.86.101.201:1194<br>2013-05-10 18:28:100 openvpn[1388]: [LT_server] Peer Connection Initiated with 88.86.101.201:1194<br>2013-05-10 18:28:14 openvpn[1388]: [UN/TAP device tap0 opened<br>2013-05-10 18:28:14 openvpn[1388]: /sbin/ifconfig tap0 5.11.2.2 netmask 255.255.0.0 mtu 1500 broadcast 5.11.255.255<br>2013-05-10 18:28:14 openvpn[1388]: Initialization Sequence Completed |
| Save Log Save Report                                                                                                    |

Figure 9: System log

**i** 

#### 3.3 OpenVPN tunnel with username/password authentication

The router can run **only as a client** when the username/password authentication is configured.

Configuration of the router – CLIENT only:

| Item               | Value                                 |
|--------------------|---------------------------------------|
| Remote IP Address  | 10.0.2.36                             |
| Remote Subnet      | 192.168.1.0                           |
| Remote Subnet Mask | 255.255.255.0                         |
| Authenticate Mode  | username/password                     |
| CA Certificate     | generated certificate from VPN server |
| Username           | username assigned by the VPN server   |
| Password           | password assigned by the VPN server   |

Table 6: Configuration of the router (username/password)

The procedure of creating certificate is described in chapter 9 *Creation of certificates in Windows* on page 36.

|                                    | 1st OpenVPN Tunn                                                                        | el Configuration                                                                                                    |
|------------------------------------|-----------------------------------------------------------------------------------------|----------------------------------------------------------------------------------------------------|
| Create 1st OpenVPN tunnel          |                                                                                         |                                                                                                    |
| Description *                      |                                                                                         |                                                                                                    |
| Protocol                           | UDP -                                                                                   |                                                                                                    |
| UDP Port                           | 1194                                                                                    |                                                                                                    |
| Remote IP Address *                |                                                                                         | ]                                                                                                    |
| Remote Subnet *                    | 192.168.3.0                                                                             |                                                                                                    |
| Remote Subnet Mask *               | 255.255.255.0                                                                           |                                                                                                    |
| Redirect Gateway                   | no 💌                                                                                    |                                                                                                    |
| Local Interface IP Address         | 172.16.0.101                                                                            |                                                                                                    |
| Remote Interface IP Address        | 172.16.0.102                                                                            | ]                                                                                                    |
| Remote IPv6 Subnet *               |                                                                                         |                                                                                                    |
| Remote IPv6 Subnet Prefix Length * |                                                                                         |                                                                                                    |
| Local Interface IPv6 Address *     |                                                                                         |                                                                                                    |
| Remote Interface IPv6 Address *    |                                                                                         | ]                                                                                                    |
| Ping Interval *                    | 10                                                                                      | sec                                                                                                    |
| Ping Timeout *                     | 30                                                                                      | sec                                                                                                    |
| Renegotiate Interval *             |                                                                                         | sec                                                                                                    |
| Max Fragment Size *                |                                                                                         | bytes                                                                                                    |
| Compression                        | none                                                                                    |                                                                                                    |
| NAT Rules                          | not applied 🔹                                                                           |                                                                                                    |
| Authenticate Mode                  | username / password 🔻                                                                   |                                                                                                    |
| Pre-shared Secret                  |                                                                                         |                                                                                                    |
| CA Certificate                     | BEGIN CERTIFICA<br>MIIFITCCBIsdavFJNcUI<br>BBlknklnnmmbmskhbCSv<br>fsssfjsdalKIGWLjiods | TE A<br>SZscdscvbl056knsdvLSKVNLksvbFSDdbvbVvdfv35DVD<br>dSCBVBBDEvvdsvFWFEklnmIUIONDFScxC2csdsvJKHKmc<br>tl8fs255SAJSslasdefsaLGjse5fds9UIjkkdcsJKK9899 |
| DH Parameters                      |                                                                                         |                                                                                                    |
| Local Certificate                  |                                                                                         |                                                                                                    |
| Local Private Key                  |                                                                                         |                                                                                                    |
| Username                           | my_username                                                                             |                                                                                                    |
| Password                           | •••••                                                                                   |                                                                                                    |
| Extra Options *                    |                                                                                         |                                                                                                    |
| * can be blank                     |                                                                                         |                                                                                                    |
| Apply                              |                                                                                         |                                                                                                    |

Figure 10: Configuration of the first router – SERVER (username/password)

Note: Configuration of the second router is similar, the difference is only in items listed in table 6 *Configuration of the router (username/password)* on page 14. If *NAT Rules* parameter is enabled, specified rules (in the configuration form of NAT) are applied to the OpenVPN tunnel.

After establishing an OpenVPN tunnel, an interface tun0 and a route in the routing table of the router are displayed on the *Network Status* page.

| Network Status                                                                                 |                                                                                                    |                                                                                                    |                                                                                                    |                                                       |                                                |                                        |                                   |                                                       |  |  |  |
|------------------------------------------------------------------------------------------------|----------------------------------------------------------------------------------------------------|----------------------------------------------------------------------------------------------------|----------------------------------------------------------------------------------------------------|-------------------------------------------------------|------------------------------------------------|----------------------------------------|-----------------------------------|-------------------------------------------------------|--|--|--|
|                                                                                                |                                                                                                    |                                                                                                    |                                                                                                    | In                                                    | terfaces                                       | i.                                     |                                   |                                                       |  |  |  |
| ethO                                                                                           | <pre>eth0 Link encap:Ethernet HWaddr 00:55:44:33:52:98<br/>inet addr:192.168.2.234 Bcast:192.168.2.255 Mask:255.255.255.0<br/>UP BROADCAST RUNNING MULTICAST MTU:1500 Metric:1<br/>RX packets:6743 errors:0 dropped:382 overruns:0 frame:0<br/>TX packets:532 errors:0 dropped:0 overruns:0 carrier:0<br/>collisions:0 txqueuelen:1000<br/>RX bytes:541103 (528.4 KB) TX bytes:277877 (271.3 KB)<br/>Interrupt:23</pre> |                                                                                                    |                                                                                                    |                                                       |                                                |                                        |                                   |                                                       |  |  |  |
| 10                                                                                             | lo Link encap:Local Loopback<br>inet addr:127.0.0.1 Mask:255.0.0.0<br>UP LOOPBACK RUNNING MTU:16436 Metric:1<br>RX packets:0 errors:0 dropped:0 overruns:0 frame:0<br>TX packets:0 errors:0 dropped:0 overruns:0 carrier:0<br>collisions:0 txqueuelen:0<br>RX bytes:0 (0.0 B) TX bytes:0 (0.0 B)                                                                                                    |                                                                                                    |                                                                                                    |                                                       |                                                |                                        |                                   |                                                       |  |  |  |
| tunO                                                                                           | <pre>tun0 Link encap:UNSPEC HWaddr 00-00-00-00-00-00-00-00-00-00-00-00-00-</pre>                                                                                                    |                                                                                                    |                                                                                                    |                                                       |                                                |                                        |                                   |                                                       |  |  |  |
| Route Table                                                                                    |                                                                                                    |                                                                                                    |                                                                                                    |                                                       |                                                |                                        |                                   |                                                       |  |  |  |
| Destinat:<br>0.0.0.0<br>10.0.1.1<br>172.16.0<br>172.16.0<br>172.16.0<br>192.168.2<br>192.168.3 | ion<br>7<br>.0<br>.1<br>.101<br>2.0<br>2.27                                                                                                    | Gateway<br>192.168.2.27<br>172.16.0.101<br>172.16.0.101<br>0.0.0.0<br>0.0.0.0<br>0.0.0.0<br>0.0.0.0 | Genmask<br>0.0.0.0<br>255.255.255.255<br>255.255.0.0<br>255.255.255.255<br>255.255.255.255<br>255.255. | Flags<br>UG<br>UGH<br>UG<br>UGH<br>UH<br>U<br>U<br>UH | Metric<br>0<br>0<br>0<br>0<br>0<br>0<br>0<br>0 | Ref<br>0<br>0<br>0<br>0<br>0<br>0<br>0 | Use<br>0<br>0<br>0<br>0<br>0<br>0 | Iface<br>eth0<br>tun0<br>tun0<br>tun0<br>eth0<br>eth0 |  |  |  |

Figure 11: Network Status

It is also possible to check successful establishment of OpenVPN tunnel in the system log (*System Log* item in menu). Listings should end with line *Inicialization Sequence Completed*.

| System Log                                                                                                    |
|----------------------------------------------------------------------------------------------------|
| System Messages                                                                                                    |
| 2013-05-10 18:27:52 openvpn[1388]: Attempting to establish TCP connection with 88.86.101.201:1194 [nonblock]<br>2013-05-10 18:27:55 openvpn[1388]: TCPv4_CLIENT link local: [undef]<br>2013-05-10 18:27:55 openvpn[1388]: TCPv4_CLIENT link remote: 88.86.101.201:1194<br>2013-05-10 18:27:58 openvpn[1388]: TCPv4_CLIENT link remote: 88.86.101.201:1194<br>2013-05-10 18:27:58 openvpn[1388]: TCPv4_CLIENT link remote: 88.86.101.201:1194<br>2013-05-10 18:27:58 openvpn[1388]: [LT_server] Peer Connection Initiated with 88.86.101.201:1194<br>2013-05-10 18:28:100 openvpn[1388]: [LT_server] Peer Connection Initiated with 88.86.101.201:1194<br>2013-05-10 18:28:14 openvpn[1388]: [UN/TAP device tap0 opened<br>2013-05-10 18:28:14 openvpn[1388]: /sbin/ifconfig tap0 5.11.2.2 netmask 255.255.0.0 mtu 1500 broadcast 5.11.255.255<br>2013-05-10 18:28:14 openvpn[1388]: Initialization Sequence Completed |
| Save Log Save Report                                                                                                    |

Figure 12: System log

i

#### 3.4 OpenVPN tunnel with X.509 certificate authentication

Configuration of the first router – SERVER:

| Item                        | Value                                        |
|-----------------------------|----------------------------------------------|
| Remote Subnet               | 192.168.3.0                                  |
| Remote Subnet Mask          | 255.255.255.0                                |
| Local Interface IP Address  | 172.16.0.101                                 |
| Remote Interface IP Address | 172.16.0.102                                 |
| Authenticate Mode           | X.509 certificate (server)                   |
| CA Certificate              | generated certificate from VPN server        |
| DH Parameters               | Diffie-Hellman protocol for key exchange     |
| Local Certificate           | local certificate assigned by the VPN server |
| Local Private Key           | local private key assigned by the VPN server |

Table 7: Configuration of the first router (X.509 certificate)

Configuration of the second router – CLIENT:

| Item                        | Value                                        |
|-----------------------------|----------------------------------------------|
| Remote IP Address           | 10.0.2.36                                    |
| Remote Subnet               | 192.168.1.0                                  |
| Remote Subnet Mask          | 255.255.255.0                                |
| Local Interface IP Address  | 172.16.0.102                                 |
| Remote Interface IP Address | 172.16.0.101                                 |
| Authenticate Mode           | X.509 certificate (client)                   |
| CA Certificate              | generated certificate from VPN server        |
| Local Certificate           | local certificate assigned by the VPN server |
| Local Private Key           | local private key assigned by the VPN server |

Table 8: Configuration of the second router (X.509 certificate)

The procedure of creating certificate is described in chapter 9 *Creation of certificates in Win- dows* on page 36.

|                                    | 1st OpenVPN Tunn                                                                                                    | el Configuration                                                                                                    |  |  |  |  |
|------------------------------------|----------------------------------------------------------------------------------------------------|----------------------------------------------------------------------------------------------------|--|--|--|--|
| Create 1st OpenVPN tunnel          |                                                                                                    |                                                                                                    |  |  |  |  |
| Description *                      |                                                                                                    |                                                                                                    |  |  |  |  |
| Protocol                           | UDP -                                                                                                    |                                                                                                    |  |  |  |  |
| UDP Port                           | 1194                                                                                                    |                                                                                                    |  |  |  |  |
| Remote IP Address *                |                                                                                                    |                                                                                                    |  |  |  |  |
| Remote Subnet *                    | 192.168.3.0                                                                                                    |                                                                                                    |  |  |  |  |
| Remote Subnet Mask *               | 255.255.255.0                                                                                                    |                                                                                                    |  |  |  |  |
| Redirect Gateway                   | no 💌                                                                                                    |                                                                                                    |  |  |  |  |
| Local Interface IP Address         | 172.16.0.101                                                                                                    |                                                                                                    |  |  |  |  |
| Remote Interface IP Address        | 172.16.0.102                                                                                                    |                                                                                                    |  |  |  |  |
| Remote IPv6 Subnet *               |                                                                                                    |                                                                                                    |  |  |  |  |
| Remote IPv6 Subnet Prefix Length * |                                                                                                    |                                                                                                    |  |  |  |  |
| Local Interface IPv6 Address *     |                                                                                                    |                                                                                                    |  |  |  |  |
| Remote Interface IPv6 Address *    |                                                                                                    |                                                                                                    |  |  |  |  |
| Ping Interval *                    | 10                                                                                                    | sec                                                                                                    |  |  |  |  |
| Ping Timeout *                     | 30                                                                                                    | sec                                                                                                    |  |  |  |  |
| Renegotiate Interval *             |                                                                                                    | sec                                                                                                    |  |  |  |  |
| Max Fragment Size *                |                                                                                                    | bytes                                                                                                    |  |  |  |  |
| Compression                        | none 💌                                                                                                    |                                                                                                    |  |  |  |  |
| NAT Rules                          | not applied                                                                                                    |                                                                                                    |  |  |  |  |
| Authenticate Mode                  | X.509 cert. (server) •                                                                                                    |                                                                                                    |  |  |  |  |
| Pre-shared Secret                  |                                                                                                    |                                                                                                    |  |  |  |  |
| CA Certificate                     | BEGIN CERTIFICA<br>MIIFITCCBIsdavFJNcUI<br>BBlknklnnmmbmskhbCSv<br>fsssfjsdalKIGWLjiods                                                                                                    | TE<br>SZScdscvbl056knsdvLSKVNLksvbFSDdbvbVvdfv35DVD<br>dSCBVBBDEvvdsvFWFEklnmIUIONDFScxC2csdsvJKHKmc<br>l8fs255SAJSslasdefsaLGjse5fds9UIjkkdcsJKK9899     |  |  |  |  |
| DH Parameters                      | BEGIN DH PARAME<br>awtjjk55dMsIdsaaIFsa<br>SDdbvbVvdfv35DVDBBlk<br>ScxC2csdsvJKHKmcfsss                                                                                                    | TERS<br>ITCCBIsdavFJNcUISZscdscvbl056knsdvLSKVNLksvbF<br>nklnnmmbmskhbCSvdSCBVBBDEvvdsvFWFEklnmIUIONDF<br>fjsdalKIGWLjiodsl8fs255SAJSslasdefsaLGjse5fds   |  |  |  |  |
| Local Certificate                  | BEGIN CERTIFICATE<br>MIIFITCCBIsdavFJNcUISZscdscvb1056knsdvLSKVNLksvbFSDdbvbVvdfv35DVD<br>BBlknklnnmmbmskhbCSvdSCBVBBDEvvdsvFWFEklnmIUIONDFScxC2csdsvJKHKmc<br>fsssfjsdalKIGWLjiodsl8fs255SAJSslasdefsaLGjse5fds9UIjkkdcsJKK9899 |                                                                                                    |  |  |  |  |
| Local Private Key                  | BEGIN RSA PRIVA<br>MfsIgrdr55hfIFthr5fr<br>FSDdbvbVvdfv35DVDBB1<br>FScxC2csdsvJKHKmcfss                                                                                                    | TE KEY<br>5ITCCBIsdavFJNcUISZscdscvb1056knsdvLSKVNLksvb<br>knklnnmmbmskhbCSvdSCBVBBDEvvdsvFWFEklnmIUIOND<br>sfjsdalKIGWLjiods18fs255SAJSslasdefsaLGjse5fd |  |  |  |  |
| Username                           |                                                                                                    |                                                                                                    |  |  |  |  |
| Password                           |                                                                                                    |                                                                                                    |  |  |  |  |
| Extra Options *                    |                                                                                                    |                                                                                                    |  |  |  |  |
| * can be blank                     |                                                                                                    |                                                                                                    |  |  |  |  |
| Apply                              |                                                                                                    |                                                                                                    |  |  |  |  |

Figure 13: Configuration of the first router – SERVER (X.509 certificate)

Note: Configuration of the second router is similar, the difference is only in items listed in table 8 *Configuration of the second router (X.509 certificate)* on page 17. If *NAT Rules* parameter is enabled, specified rules (in the configuration form of NAT) are applied to the OpenVPN tunnel.

After establishing an OpenVPN tunnel, an interface tun0 and a route in the routing table of the router are displayed on the *Network Status* page.

|                                                                                 |                                                                                                    |                                                                                                    |                                                                                                    | Netw                                                    | ork Sta                                                   | tus                               |                              |                                                       |     |  |  |
|---------------------------------------------------------------------------------|----------------------------------------------------------------------------------------------------|----------------------------------------------------------------------------------------------------|----------------------------------------------------------------------------------------------------|---------------------------------------------------------|-----------------------------------------------------------|-----------------------------------|------------------------------|-------------------------------------------------------|-----|--|--|
|                                                                                 |                                                                                                    |                                                                                                    |                                                                                                    | In                                                      | terfaces                                                  | 5                                 |                              |                                                       |     |  |  |
| ethO                                                                            | Link<br>inet<br>UP B<br>RX p<br>TX p<br>coll<br>RX b<br>Inte                                                                                                    | encap:Ethernet<br>addr:192.168.2.<br>ROADCAST RUNNING<br>ackets:6743 erro<br>ackets:532 error<br>isions:0 txqueue<br>ytes:541103 (528<br>rrupt:23 | HWaddr 00:55:44:<br>234 Bcast:192.16<br>MULTICAST MTU:1<br>rs:0 dropped:382<br>s:0 dropped:0 ove:<br>len:1000<br>.4 KB) TX bytes:    | 33:52:<br>3.2.25<br>500 M<br>overru<br>rruns:<br>277877 | 98<br>5 Mask:<br>etric:1<br>ns:0 fr;<br>0 carri<br>(271.3 | :255.2<br>ame:0<br>er:0<br>KB)    | .55.255                      | 5.0                                                   |     |  |  |
| 10                                                                              | Link encap:Local Loopback<br>inet addr:127.0.0.1 Mask:255.0.0.0<br>UP LOOPBACK RUNNING MIU:16436 Metric:1<br>RX packets:0 errors:0 dropped:0 overruns:0 frame:0<br>TX packets:0 errors:0 dropped:0 overruns:0 carrier:0<br>collisions:0 txqueuelen:0<br>RX bytes:0 (0 0 R) TX bytes:0 (0 0 R) |                                                                                                    |                                                                                                    |                                                         |                                                           |                                   |                              |                                                       |     |  |  |
| tunO                                                                            | Link<br>inet<br>UP P<br>RX p<br>TX p<br>coll<br>RX b                                                                                                    | encap:UNSPEC H<br>addr:172.16.0.1<br>OINTOPOINT RUNNI<br>ackets:0 errors:<br>ackets:0 errors:<br>isions:0 txqueue<br>ytes:0 (0.0 B)               | Waddr 00-00-00-00<br>02 P-t-P:172.16.<br>NG NOARP MULTICAS<br>0 dropped:0 overr<br>0 dropped:0 overr<br>len:100<br>TX bytes:0 (0.0 B | -00-00<br>).101<br>I MTU<br>uns:0<br>uns:0              | -00-00-(<br>Mask:2<br>:1500 1<br>frame:0<br>carrier       | 00-00-<br>55.255<br>Metric<br>:0  | 00-00-<br>.255.2<br>::1      | -00-00-00-<br>255                                     | -00 |  |  |
|                                                                                 |                                                                                                    |                                                                                                    |                                                                                                    | Ro                                                      | ute Tabl                                                  | e                                 |                              |                                                       |     |  |  |
| Destinat<br>0.0.0.0<br>10.0.1.1<br>172.16.0<br>172.16.0<br>172.16.0<br>192.168. | ;ion<br>17<br>1.0<br>1.1<br>1.101<br>.2.0                                                                                                    | Gateway<br>192.168.2.27<br>172.16.0.101<br>172.16.0.101<br>172.16.0.101<br>0.0.0.0<br>0.0.0.0                                                     | Genmask<br>0.0.0.0<br>255.255.255.255<br>255.255.0.0<br>255.255.255.255<br>255.255.255.255<br>255.255.                               | Flags<br>UG<br>UGH<br>UG<br>UGH<br>UH<br>U              | Metric<br>0<br>0<br>0<br>0<br>0<br>0                      | Ref<br>0<br>0<br>0<br>0<br>0<br>0 | Use<br>0<br>0<br>0<br>0<br>0 | Iface<br>eth0<br>tun0<br>tun0<br>tun0<br>tun0<br>eth0 |     |  |  |

Figure 14: Network Status

It is also possible to check successful establishment of OpenVPN tunnel in the system log (*System Log* item in menu). Listings should end with line *Inicialization Sequence Completed*.

| System Log                                                                                                    |
|----------------------------------------------------------------------------------------------------|
| System Messages                                                                                                    |
| <pre>2013-05-10 18:27:52 openvpn[1338]: Attempting to establish TCP connection with 88.86.101.201:1194 [nonblock]<br/>2013-05-10 18:27:55 openvpn[1388]: TCPvd_CLIENT link local: [undef]<br/>2013-05-10 18:27:55 openvpn[1388]: TCPvd_CLIENT link remote: 88.86.101.201:1194<br/>2013-05-10 18:27:58 openvpn[1388]: TCPvd_CLIENT link remote: 88.86.101.201:1194<br/>2013-05-10 18:27:58 openvpn[1388]: TCPvd_CLIENT link remote: 88.86.101.201:1194<br/>2013-05-10 18:27:58 openvpn[1388]: TCPvd_CLIENT link remote: 88.86.101.201:1194<br/>2013-05-10 18:28:10 openvpn[1388]: [LT_server] Peer Connection Initiated with 88.86.101.201:1194<br/>2013-05-10 18:28:14 openvpn[1388]: [UM/TAP device tap0 opened<br/>2013-05-10 18:28:14 openvpn[1388]: [sin/ifconfig tap0 5.11.2.2 netmask 255.255.0.0 mtu 1500 broadcast 5.11.255.255<br/>2013-05-10 18:28:14 openvpn[1388]: [Initialization Sequence Completed]</pre> |
| Save Log Save Report                                                                                                    |

Figure 15: System log

# 4. Tunnel against WIN/Linux CLIENT

The figure below shows situation, where Advantech router is on one side of OpenVPN tunnel and device with an operating system Windows/Linux in CLIENT mode is on the other side. IP address of the SIM card in the router can be static or dynamic.

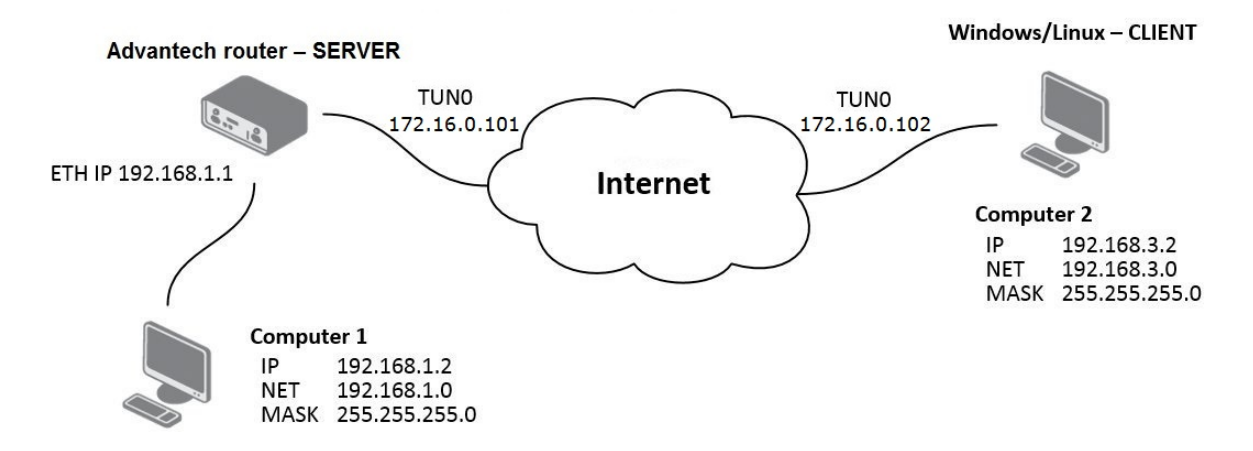

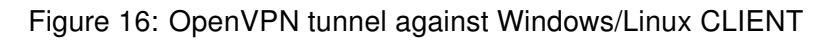

#### 4.1 OpenVPN tunnel configuration on the router

| Item                        | Value                                         |
|-----------------------------|-----------------------------------------------|
| Remote Subnet               | 192.168.3.0                                   |
| Remote Subnet Mask          | 255.255.255.0                                 |
| Local Interface IP Address  | 172.16.0.101                                  |
| Remote Interface IP Address | 172.16.0.102                                  |
| Authenticate Mode           | X.509 certificate (server)                    |
| CA Certificate              | generated certificate from router (SERVER)    |
| DH Parameters               | Diffie-Hellman protokol for key exchange      |
| Local Certificate           | local certificate assigned by router (SERVER) |
| Local Private Key           | local private key assigned by router (SERVER) |

Table 9: Router configuration

|                                    | 1st OpenVPN Tunn                                                                        | el Configuration                                                                                                    |
|------------------------------------|-----------------------------------------------------------------------------------------|----------------------------------------------------------------------------------------------------|
| Create 1st OpenVPN tunnel          |                                                                                         |                                                                                                    |
| Description *                      |                                                                                         |                                                                                                    |
| Protocol                           | UDP -                                                                                   |                                                                                                    |
| UDP Port                           | 1194                                                                                    |                                                                                                    |
| Remote IP Address *                |                                                                                         |                                                                                                    |
| Remote Subnet *                    | 192.168.3.0                                                                             |                                                                                                    |
| Remote Subnet Mask *               | 255.255.255.0                                                                           |                                                                                                    |
| Redirect Gateway                   | no 🔻                                                                                    |                                                                                                    |
| Local Interface IP Address         | 172.16.0.101                                                                            |                                                                                                    |
| Remote Interface IP Address        | 172.16.0.102                                                                            |                                                                                                    |
| Remote IPv6 Subnet *               |                                                                                         |                                                                                                    |
| Remote IPv6 Subnet Prefix Length * |                                                                                         |                                                                                                    |
| Local Interface IPv6 Address *     |                                                                                         |                                                                                                    |
| Remote Interface IPv6 Address *    |                                                                                         |                                                                                                    |
| Ping Interval *                    | 10                                                                                      | sec                                                                                                    |
| Ping Timeout *                     | 30                                                                                      | sec                                                                                                    |
| Renegotiate Interval *             |                                                                                         | sec                                                                                                    |
| Max Fragment Size *                |                                                                                         | bytes                                                                                                    |
| Compression                        | none 🔻                                                                                  |                                                                                                    |
| NAT Rules                          | not applied 🔹                                                                           |                                                                                                    |
| Authenticate Mode                  | X.509 cert. (server) •                                                                  |                                                                                                    |
| Pre-shared Secret                  |                                                                                         |                                                                                                    |
|                                    | DECIN CEDULELON                                                                         |                                                                                                    |
| CA Certificate                     | MIIFITCCBIsdavFJNcUI<br>BBlknklnnmmbmskhbCSv<br>fsssfjsdalKIGWLjiods                    | SZSCdSCvbl056knsdvLSKVNLksvbFSDdbvbVvdfv35DVD<br>dSCBVBBDEvvdsvFWFEk1nmIUIONDFScxC2csdsvJKHKmc<br>18fs255SAJSslasdefsaLGjse5fds9UIjkkdcsJKK9899           |
| DH Parameters                      | BEGIN DH PARAME<br>awtjjk55dMsIdsaaIFsa<br>SDdbvbVvdfv35DVDBBlk<br>ScxC2csdsvJKHKmcfsss | TERS<br>ITCCBIsdavFJNcUISZscdscvbl056knsdvLSKVNLksvbF<br>nklnnmmbmskhbCSvdSCBVBBDEvvdsvFWFEklnmIUIONDF<br>fjsdalKIGWLjiodsl8fs255SAJSslasdefsaLGjse5fds   |
| Local Certificate                  | BEGIN CERTIFICA<br>MIIFITCCBIsdavFJNcUI<br>BBlknklnnmmbmskhbCSv<br>fsssfjsdalKIGWLjiods | TE<br>SZscdscvbl056knsdvLSKVNLksvbFSDdbvbVvdfv35DVD<br>dSCBVBBDEvvdsvFWFEklnmIUIONDFScxC2csdsvJKHKmc<br>l8fs255SAJSslasdefsaLGjse5fds9UIjkkdcsJKK9899     |
| Local Private Key                  | BEGIN RSA PRIVA<br>MfsIgrdr55hfIFthr5fr<br>FSDdbvbVvdfv35DVDBB1<br>FScxC2csdsvJKHKmcfss | TE KEY<br>5ITCCBIsdavFJNcUISZscdscvbl056knsdvLSKVNLksvb<br>knklnnmmbmskhbCSvdSCBVBBDEvvdsvFWFEklnmIUIOND<br>sfjsdalKIGWLjiodsl8fs255SAJSslasdefsaLGjse5fd |
| Username                           |                                                                                         |                                                                                                    |
| Password                           |                                                                                         |                                                                                                    |
| Extra Options *                    |                                                                                         |                                                                                                    |
| * can be blank                     |                                                                                         |                                                                                                    |
| Apply                              |                                                                                         |                                                                                                    |

Figure 17: Router configuration

Note: If *NAT Rules* parameter is enabled, specified rules (in the configuration form of NAT) are applied to the OpenVPN tunnel.

After establishing an OpenVPN tunnel, an interface tun0 and a route in the routing table of the router are displayed on the *Network Status* page.

|                                                                     |                                                                                                 |                                                                                                    |                                                                                                    | Netw                                                                                                    | ork Sta                                                                                                | tus                                                                                     |                                                                                          |                                               |    |  |  |
|---------------------------------------------------------------------|-------------------------------------------------------------------------------------------------|----------------------------------------------------------------------------------------------------|----------------------------------------------------------------------------------------------------|----------------------------------------------------------------------------------------------------|----------------------------------------------------------------------------------------------------|-----------------------------------------------------------------------------------------|------------------------------------------------------------------------------------------|-----------------------------------------------|----|--|--|
|                                                                     |                                                                                                 |                                                                                                    |                                                                                                    | In                                                                                                    | terfaces                                                                                               | 1                                                                                       |                                                                                          |                                               |    |  |  |
| ethO                                                                | Link<br>inet<br>UP B<br>RX p<br>TX p<br>coll<br>RX b<br>Inte                                    | encap:Ethernet<br>addr:192.168.2.<br>ROADCAST RUNNING<br>ackets:6743 erro<br>ackets:532 error<br>isions:0 txqueue<br>ytes:541103 (528<br>rrupt:23                                                                                            | HWaddr 00:55:44:<br>234 Bcast:192.160<br>MULTICAST MTU:19<br>rs:0 dropped:382 o<br>s:0 dropped:0 ove:<br>1en:1000<br>.4 KB) TX bytes:                                                                                                 | 33:52:<br>8.2.25<br>500 M<br>overru<br>rruns:<br>277877                                                                                  | 98<br>5 Mask<br>etric:1<br>ns:0 fr<br>0 carri<br>(271.3                                                | :255.25<br>ame:0<br>er:0<br>KB)                                                         | 55.25                                                                                    | 5.0                                           |    |  |  |
| 10                                                                  | Link<br>inet<br>UP L<br>RX p<br>TX p<br>coll                                                    | encap:Local Loo<br>addr:127.0.0.1<br>OOPBACK RUNNING<br>ackets:0 errors:<br>ackets:0 errors:<br>isions:0 txqueue                                                                                                    | pback<br>Mask:255.0.0.0<br>MTU:16436 Metrid<br>0 dropped:0 overr<br>0 dropped:0 overr<br>1en:0                                                                                                    | c:1<br>uns:0<br>uns:0                                                                                                    | frame <mark>:</mark> O<br>carrier                                                                      | :0                                                                                      |                                                                                          |                                               |    |  |  |
|                                                                     | RX b                                                                                            | ytes:0 (0.0 B)                                                                                                    | TX bytes:0 (0.0 B)                                                                                                    | )                                                                                                    |                                                                                                    |                                                                                         |                                                                                          |                                               |    |  |  |
| tun0                                                                | RX b<br>Link<br>inet<br>UP P<br>RX p<br>TX p<br>coll<br>RX b                                    | <pre>ytes:0 (0.0 B)<br/>encap:UNSPEC H<br/>addr:172.16.0.1<br/>OINTOPOINT RUNNI<br/>ackets:0 errors:<br/>ackets:0 errors:<br/>isions:0 txqueue<br/>ytes:0 (0.0 B)</pre>                                                                      | TX bytes:0 (0.0 B<br>Waddr 00-00-00-00<br>02 P-t-P:172.16.(<br>NG NOARP MULIICAS<br>0 dropped:0 overru<br>0 dropped:0 overru<br>len:100<br>TX bytes:0 (0.0 B)                                                                         | )<br>-00-00<br>0.101<br>I MTU<br>uns:0<br>uns:0<br>)                                                                                     | -00-00-<br>Mask:2<br>:1500 1<br>frame:0<br>carrier                                                     | 00-00-0<br>55.255.<br>Metric:<br>:0                                                     | 00-00<br>.255.2<br>:1                                                                    | -00-00-00-<br>55                              | 00 |  |  |
| tun0                                                                | RX b<br>Link<br>inet<br>UP P<br>RX p<br>TX p<br>coll<br>RX b                                    | <pre>ytes:0 (0.0 B)<br/>encap:UNSPEC H<br/>addr:172.16.0.1<br/>OINTOFOINT RUNNI<br/>ackets:0 errors:<br/>ackets:0 errors:<br/>isions:0 txqueue<br/>ytes:0 (0.0 B)</pre>                                                                      | TX bytes:0 (0.0 B<br>Waddr 00-00-00-00<br>02 P-t-P:172.16.1<br>NG NOARP MULTICAS:<br>0 dropped:0 overru<br>0 dropped:0 overru<br>len:100<br>TX bytes:0 (0.0 B)                                                                        | )<br>-00-00<br>0.101<br>I MTU<br>uns:0<br>uns:0<br>)<br>Rou                                                                              | -00-00-<br>Mask:2<br>:1500 1<br>frame:0<br>carrier<br>ute Tabl                                         | 00-00-(<br>55.255.<br>Metric:<br>:0<br>e                                                | 00-00-<br>.255.2<br>:1                                                                   | -00-00-00-<br>255                             | 00 |  |  |
| Destinat<br>0.0.0.0<br>10.0.1.1<br>172.16.0<br>172.16.0<br>172.16.8 | RX b<br>Link<br>inet<br>UP P<br>RX p<br>Coll<br>RX b<br>Cion<br>L7<br>L0<br>0.1<br>0.101<br>2.0 | ytes:0 (0.0 B)<br>encap:UNSPEC H<br>addr:172.16.0.1<br>OINTOPOINT RUINNI<br>ackets:0 errors:<br>ackets:0 errors:<br>isions:0 txqueue<br>ytes:0 (0.0 B)<br>Gateway<br>192.168.2.27<br>172.16.0.101<br>172.16.0.101<br>172.16.0.101<br>0.0.0.0 | TX bytes:0 (0.0 B<br>Waddr 00-00-00-00<br>02 P-t-P:172.16.1<br>NG NOARP MULTICAS<br>0 dropped:0 overru<br>0 dropped:0 overru<br>len:100<br>TX bytes:0 (0.0 B)<br>Genmask<br>0.0.0 D<br>255.255.255.255<br>255.255.255.255<br>255.255. | )<br>-00-00<br>0.101<br>F MTU<br>uns:0<br>)<br>Flags<br>UG<br>UGH<br>UG<br>UGH<br>UGH<br>UH<br>U<br>U<br>U<br>U<br>U<br>U<br>U<br>U<br>U | -00-00-<br>Mask:2<br>:1500 1<br>frame:0<br>carrier<br>ute Tabl<br>Metric<br>0<br>0<br>0<br>0<br>0<br>0 | 00-00-0<br>55.255.<br>Metric:<br>:0<br>e<br>Ref<br>0<br>0<br>0<br>0<br>0<br>0<br>0<br>0 | Use<br>0<br>0<br>0<br>0<br>0<br>0<br>0<br>0<br>0<br>0<br>0<br>0<br>0<br>0<br>0<br>0<br>0 | Iface<br>eth0<br>tun0<br>tun0<br>tun0<br>eth0 | 00 |  |  |

Figure 18: Network Status

It is also possible to check successful establishment of OpenVPN tunnel in the system log (*System Log* item in menu). Listings should end with line *Inicialization Sequence Completed*.

| System Log                                                                                                    |                                      |
|----------------------------------------------------------------------------------------------------|--------------------------------------|
| System Messages                                                                                                    |                                      |
| 2013-05-10 18:27:52 openvpn[1338]: Attempting to establish TCP connection with 88.86.101.201:1194 [nonblock]<br>2013-05-10 18:27:55 openvpn[1338]: TCP connection established with 88.86.101.201:1194<br>2013-05-10 18:27:55 openvpn[1338]: TCP4_CLIENT link local: [undef]<br>2013-05-10 18:27:55 openvpn[1338]: TCP4_CLIENT link remote: 88.86.101.201:1194<br>2013-05-10 18:27:55 openvpn[1338]: TCP4_CLIENT link remote: 88.86.101.201:1194<br>2013-05-10 18:27:55 openvpn[1338]: ICP4_CLIENT link configuration may cache passwords in memory use the auth-no<br>2013-05-10 18:28:14 openvpn[1338]: [LT_server] Peer Connection Initiated with 88.86.101.201:1194<br>2013-05-10 18:28:14 openvpn[1338]: TUN/TAP device tap0 opened<br>2013-05-10 18:28:14 openvpn[1338]: [stillization Sequence Completed] | cache option to prevent this<br>.255 |
| Save Log Save Report                                                                                                    |                                      |

Figure 19: System log

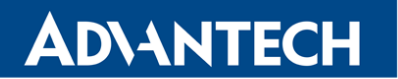

#### 4.2 OpenVPN tunnel configuration on Computer 1 with Windows

It is necessary to perform the following configuration on the computer, which is referred to as *Computer 1* in the diagram from the beginning of this chapter.

```
remote 10.0.2.36
tls-client
dev tun
pull
ifconfig 172.16.0.102 172.16.0.101
route 192.168.2.0 255.255.255.0 172.16.0.102
mute 10
ca cacert.pem
cert client-cert.pem
key client-key2.pem
verb 3
```

# 5. Tunnel against WIN/Linux SERVER

The figure below shows situation, where Advantech router is on one side of OpenVPN tunnel and device with an operating system Windows/Linux in SERVER mode is on the other side. IP address of the SIM card in the router can be static or dynamic.

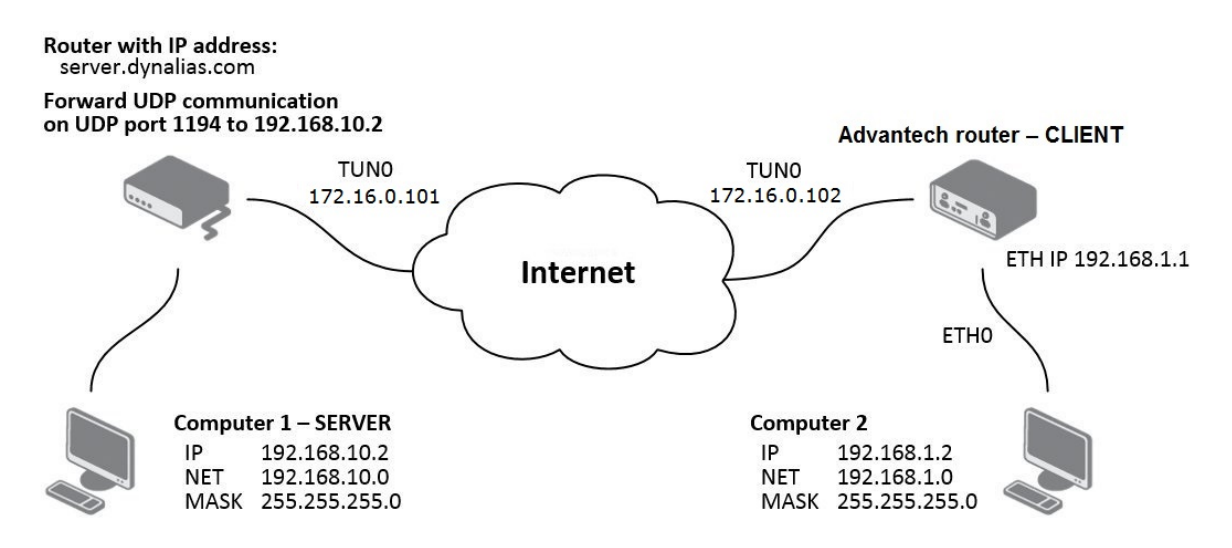

Figure 20: OpenVPN tunnel against Windows/Linux SERVER

#### 5.1 OpenVPN tunnel configuration on the router

| Item                        | Value                                    |
|-----------------------------|------------------------------------------|
| Remote IP Address           | server.dynalias.com                      |
| Remote Subnet               | 192.168.10.0                             |
| Remote Subnet Mask          | 255.255.255.0                            |
| Local Interface IP Address  | 172.16.0.102                             |
| Remote Interface IP Address | 172.16.0.101                             |
| Authenticate Mode           | X.509 certificate (client)               |
| CA Certificate              | generated certificate from router        |
| DH Parameters               | Diffie-Hellman protokol for key exchange |
| Local Certificate           | local certificate assigned by router     |
| Local Private Key           | local private key assigned by router     |

Table 10: Router configuration

|                                    | 1st OpenVPN Tunr                                                | nel Configuration                                                                                |
|------------------------------------|-----------------------------------------------------------------|--------------------------------------------------------------------------------------------------|
| Create 1st OpenVPN tunnel          |                                                                 |                                                                                                  |
| Description *                      |                                                                 |                                                                                                  |
| Protocol                           | UDP -                                                           |                                                                                                  |
| UDP Port                           | 1194                                                            |                                                                                                  |
| Remote IP Address *                | server.dynalias.com                                             |                                                                                                  |
| Remote Subnet *                    | 192.168.10.0                                                    |                                                                                                  |
| Remote Subnet Mask *               | 255.255.255.0                                                   |                                                                                                  |
| Redirect Gateway                   | no 🔻                                                            |                                                                                                  |
| Local Interface IP Address         | 172.16.0.102                                                    |                                                                                                  |
| Remote Interface IP Address        | 172.16.0.101                                                    |                                                                                                  |
| Remote IPv6 Subnet *               |                                                                 |                                                                                                  |
| Remote IPv6 Subnet Prefix Length * |                                                                 |                                                                                                  |
| Local Interface IPv6 Address *     |                                                                 |                                                                                                  |
| Remote Interface IPv6 Address *    |                                                                 |                                                                                                  |
| Ping Interval *                    | 10                                                              | sec                                                                                              |
| Ping Timeout *                     | 30                                                              | sec                                                                                              |
| Renegotiate Interval *             |                                                                 | sec                                                                                              |
| Max Fragment Size *                |                                                                 | bytes                                                                                            |
| Compression                        | none 🔻                                                          |                                                                                                  |
| NAT Rules                          | not applied 🔹                                                   |                                                                                                  |
| Authenticate Mode                  | X.509 cert. (client)                                            |                                                                                                  |
| Pre-shared Secret                  |                                                                 |                                                                                                  |
|                                    |                                                                 | h.                                                                                               |
| CA Certificate                     | BEGIN CERTIFICA<br>MIIFITCCBIsdavFJNcUI<br>BBlknklppmmbmskbbCSu | TE<br>SZscdscvbl056knsdvLSKVNLksvbFSDdbvbVvdfv35DVD                                              |
|                                    | fsssfjsdalKIGWLjiods                                            | 18fs255SAJSslasdefsaLGjse5fds9UIjkkdcsJKK9899                                                    |
| DH Parameters                      |                                                                 |                                                                                                  |
|                                    | BEGIN CERTIFICA                                                 | <br>TE                                                                                           |
| Local Certificate                  | MIIFITCCBIsdavFJNcUI                                            | SZscdscvbl056knsdvLSKVNLksvbFSDdbvbVvdfv35DVD                                                    |
|                                    | BB1knklnnmmbmskhbCSv<br>fsssfjsdalKIGWLjiods                    | dSCBVBBDEvvdsvFWFEkInmIUIONDFScxC2csdsvJKHKmc -<br>18fs255SAJSslasdefsaLGjse5fds9UIjkkdcsJKK9899 |
|                                    | BEGIN RSA PRIVA                                                 | ТЕ КЕҮ                                                                                           |
| Local Private Key                  | MfsIgrdr55hfIFthr5fr<br>FSDdbvbVvdfv35DVDBB1                    | 5ITCCBIsdavFJNcUISZscdscvbl056knsdvLSKVNLksvb                                                    |
|                                    | FScxC2csdsvJKHKmcfss                                            | sfjsdalKIGWLjiodsl8fs255SAJSslasdefsaLGjse5fd 🛒                                                  |
| Usemame                            |                                                                 |                                                                                                  |
| Password                           |                                                                 |                                                                                                  |
| Extra Options *                    |                                                                 |                                                                                                  |
| * can be blank                     |                                                                 |                                                                                                  |
| Apply                              |                                                                 |                                                                                                  |

Figure 21: Router configuration

### **ADVANTECH**

Note: If *NAT Rules* parameter is enabled, specified rules (in the configuration form of NAT) are applied to the OpenVPN tunnel.

After establishing an OpenVPN tunnel, an interface tun0 and a route in the routing table of the router are displayed on the *Network Status* page.

|                                                                                                    |                                                                                                    | Netw                                                                                                    | ork Sta                                                                                                    | tus                                                                                                    |                                                                                                    |                                                                                                    |                                                                                                    |                                                                                                    |
|----------------------------------------------------------------------------------------------------|----------------------------------------------------------------------------------------------------|----------------------------------------------------------------------------------------------------|----------------------------------------------------------------------------------------------------|----------------------------------------------------------------------------------------------------|----------------------------------------------------------------------------------------------------|----------------------------------------------------------------------------------------------------|----------------------------------------------------------------------------------------------------|----------------------------------------------------------------------------------------------------|
|                                                                                                    |                                                                                                    | In                                                                                                    | terfaces                                                                                                    | (                                                                                                    |                                                                                                    |                                                                                                    |                                                                                                    |                                                                                                    |
| encap:Ethernet HWa<br>addr:192.168.2.234<br>ROADCAST RUNNING MUI<br>ackets:6743 errors:0<br>ackets:532 errors:0<br>isions:0 txqueuelen:<br>ytes:541103 (528.4 H<br>rrupt:23              | addr 00:55:44:3<br>Bcast:192.168<br>JICAST MIU:15<br>dropped:382 of<br>dropped:0 over<br>:1000<br>KB) TX bytes:2      | 33:52:<br>3.2.25<br>500 M<br>overru<br>rruns:<br>277877                                                                                                    | 98<br>5 Mask<br>etric:1<br>ns:0 fra<br>0 carrie<br>(271.3                                                                                                    | :255.25<br>ame:0<br>er:0<br>KB)                                                                                                    | 5.255                                                                                                    | 5.0                                                                                                    |                                                                                                    |                                                                                                    |
| encap:Local Loopbac<br>addr:127.0.0.1 Mas<br>COPBACK RUNNING MTU<br>ackets:0 errors:0 di<br>ackets:0 errors:0 di<br>isions:0 txqueuelen:<br>ytes:0 (0.0 B) TX 1                          | :k<br>sk:255.0.0.0<br>J:16436 Metric<br>copped:0 overru<br>copped:0 overru<br>:0<br>oytes:0 (0.0 B)                   | c:1<br>ins:0<br>ins:0                                                                                                    | frame <mark>:</mark> 0<br>carrier                                                                                                    | :0                                                                                                    |                                                                                                    |                                                                                                    |                                                                                                    |                                                                                                    |
| encap:UNSPEC HWadd<br>addr:172.16.0.102<br>OINTOPOINT RUNNING M<br>ackets:0 errors:0 dr<br>ackets:0 errors:0 dr<br>isions:0 txqueuelen:<br>ytes:0 (0.0 B) TX M                           | ir 00-00-00-00-<br>P-t-P:172.16.0<br>NOARP MULTICAST<br>copped:0 overru<br>copped:0 overru<br>:100<br>bytes:0 (0.0 B) | -00-00<br>).101<br>f MTU<br>ins:0<br>ins:0                                                                                                    | -00-00-(<br>Mask:2<br>:1500 1<br>frame:0<br>carrier                                                                                                    | 00-00-0<br>55.255.<br>Metric:<br>:0                                                                                                    | 00-00-<br>255.2<br>1                                                                                                    | -00-00-00-00<br>255                                                                                                    |                                                                                                    |                                                                                                    |
|                                                                                                    |                                                                                                    | Ro                                                                                                    | ute Tabl                                                                                                    | e                                                                                                    |                                                                                                    |                                                                                                    |                                                                                                    |                                                                                                    |
| Gateway         Get           192.168.2.27         0.           172.16.0.101         25           172.16.0.101         25           172.16.0.101         25           0.0.0.0         25 | enmask<br>0.0.0<br>5.255.255.255<br>5.255.0.0<br>55.255.255.255<br>55.255.255.255<br>55.255.255.255                   | Flags<br>UG<br>UGH<br>UG<br>UGH<br>UH                                                                                                    | Metric<br>0<br>0<br>0<br>0<br>0                                                                                                    | Ref<br>0<br>0<br>0<br>0                                                                                                    | Use<br>0<br>0<br>0<br>0                                                                                                    | Iface<br>eth0<br>tun0<br>tun0<br>tun0<br>tun0                                                                                                    |                                                                                                    |                                                                                                    |
| 192.<br>172.<br>172.<br>172.<br>0.0.                                                                                                    | Way Ge<br>168.2.27 0.<br>16.0.101 25<br>16.0.101 25<br>16.0.101 25<br>0.0 25                                          | May         Octometry         Octometry           168.2.27         0.0.00         0           16.0.101         255.255.255.255         0.0           16.0.101         255.255.255.255         0.0           16.0.101         255.255.255.255         0.0           255.255.255.255         0.0         255.255.255 | Way         Genualsy         Flags           168.2.27         0.0.0         UG           16.0.101         255.255.255.255         UGH           16.0.101         255.255.255.255         UGH           16.0.101         255.255.255.255         UGH           0.0         255.255.255.255         UGH           0.0         255.255.255.255         UH | Way         Filags         Heiligs         Heiligs           168.2.27         0.0.0.0         UG         0           16.0.101         255.255.255         UGH         0           16.0.101         255.255.255.00         UG         0           16.0.101         255.255.255.255         UGH         0           16.0.101         255.255.255.255         UGH         0           0.0         255.255.255         UGH         0 | May         Fields         Fields <td>Way         Occurrent ask         Flags Herric Ker         Ose           168.2.27         0.0.0.0         UG         0         0           16.0.101         255.255.255         UGH         0         0           16.0.101         255.255.255.255         UGH         0         0           16.0.101         255.255.255.255         UGH         0         0           16.0.101         255.255.255.255         UGH         0         0           0.0         255.255.255.255         UH         0         0</td> <th>Way         Ose index         Flags herit kei         Ose index           168.2.27         0.0.0.0         UG         0         0 eth0           16.0.101         255.255.255         UGH         0         0 tun0           16.0.101         255.255.255         UGH         0         0 tun0           16.0.101         255.255.255         UGH         0         0 tun0           16.0.101         255.255.255         UGH         0         0 tun0           16.0.101         255.255.255         UGH         0         0 tun0           0.0         255.255.255         UH         0         0 tun0</th> <th>Way         Oten mask         Flags herit Ref         Ose Trace           168.2.27         0.00.0         UG         0         0 eth0           16.0.101         255.255.255         UGH         0         0 tun0           16.0.101         255.255.255         UGH         0         0 tun0           16.0.101         255.255.255         UGH         0         0 tun0           16.0.101         255.255.255         UGH         0         0 tun0           0.0         255.255.255.255         UGH         0         0 tun0</th> | Way         Occurrent ask         Flags Herric Ker         Ose           168.2.27         0.0.0.0         UG         0         0           16.0.101         255.255.255         UGH         0         0           16.0.101         255.255.255.255         UGH         0         0           16.0.101         255.255.255.255         UGH         0         0           16.0.101         255.255.255.255         UGH         0         0           0.0         255.255.255.255         UH         0         0 | Way         Ose index         Flags herit kei         Ose index           168.2.27         0.0.0.0         UG         0         0 eth0           16.0.101         255.255.255         UGH         0         0 tun0           16.0.101         255.255.255         UGH         0         0 tun0           16.0.101         255.255.255         UGH         0         0 tun0           16.0.101         255.255.255         UGH         0         0 tun0           16.0.101         255.255.255         UGH         0         0 tun0           0.0         255.255.255         UH         0         0 tun0 | Way         Oten mask         Flags herit Ref         Ose Trace           168.2.27         0.00.0         UG         0         0 eth0           16.0.101         255.255.255         UGH         0         0 tun0           16.0.101         255.255.255         UGH         0         0 tun0           16.0.101         255.255.255         UGH         0         0 tun0           16.0.101         255.255.255         UGH         0         0 tun0           0.0         255.255.255.255         UGH         0         0 tun0 |

Figure 22: Network Status

It is also possible to check successful establishment of OpenVPN tunnel in the system log (*System Log* item in menu). Listings should end with line *Inicialization Sequence Completed*.

| System Log                                                                                                    |
|----------------------------------------------------------------------------------------------------|
| System Messages                                                                                                    |
| <pre>2013-05-10 18:27:52 openvpn[1338]: Attempting to establish TCP connection with 88.86.101.201:1194 [nonblock]<br/>2013-05-10 18:27:55 openvpn[1338]: TCPv4_CLIENT link local: [undef]<br/>2013-05-10 18:27:55 openvpn[1338]: TCPv4_CLIENT link remote: 88.86.101.201:1194<br/>2013-05-10 18:27:55 openvpn[1338]: TCPv4_CLIENT link remote: 88.86.101.201:1194<br/>2013-05-10 18:27:58 openvpn[1338]: WARNING: this configuration may cache passwords in memory use the auth-nocache option to prevent this<br/>2013-05-10 18:27:00 openvpn[1338]: [LT_server] Peer Connection Initiated with 88.86.101.201:1194<br/>2013-05-10 18:28:00 openvpn[1338]: [LT_server] Peer cannection Initiated with 88.86.101.201:1194<br/>2013-05-10 18:28:14 openvpn[1338]: [JM/TAP device tap0 opened<br/>2013-05-10 18:28:14 openvpn[1338]: /sbin/ifconfig tap0 5.11.2.2 netmask 255.255.0.0 mtu 1500 broadcast 5.11.255.255<br/>2013-05-10 18:28:14 openvpn[1388]: [Initialization Sequence Completed]</pre> |
| Save Log Save Report                                                                                                    |

Figure 23: System log

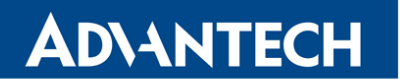

#### 5.2 Tunnel configuration on Computer 1 – Server

It is necessary to perform the following configuration on the computer, which is referred to as *Computer 1 – Server* in the diagram from the beginning of this chapter.

```
local 192.168.10.2
tls-server
dev tun
pull
ifconfig 172.16.0.101 172.16.0.102
route 192.168.1.0 255.255.255.0 172.16.0.102
mute 10
ca cacert.pem
cert client-cert.pem
key client-key2.pem
verb 3
```

# 6. Multiclient-Server – Advantech router (CLIENT)

**ADVANTECH** 

The figure below shows situation, where OpenVPN multiserver is on one side of OpenVPN tunnel and several Advantech routers (three in this case) in CLIENT mode are on the other side. IP address of the SIM card in the routers can be static or dynamic.

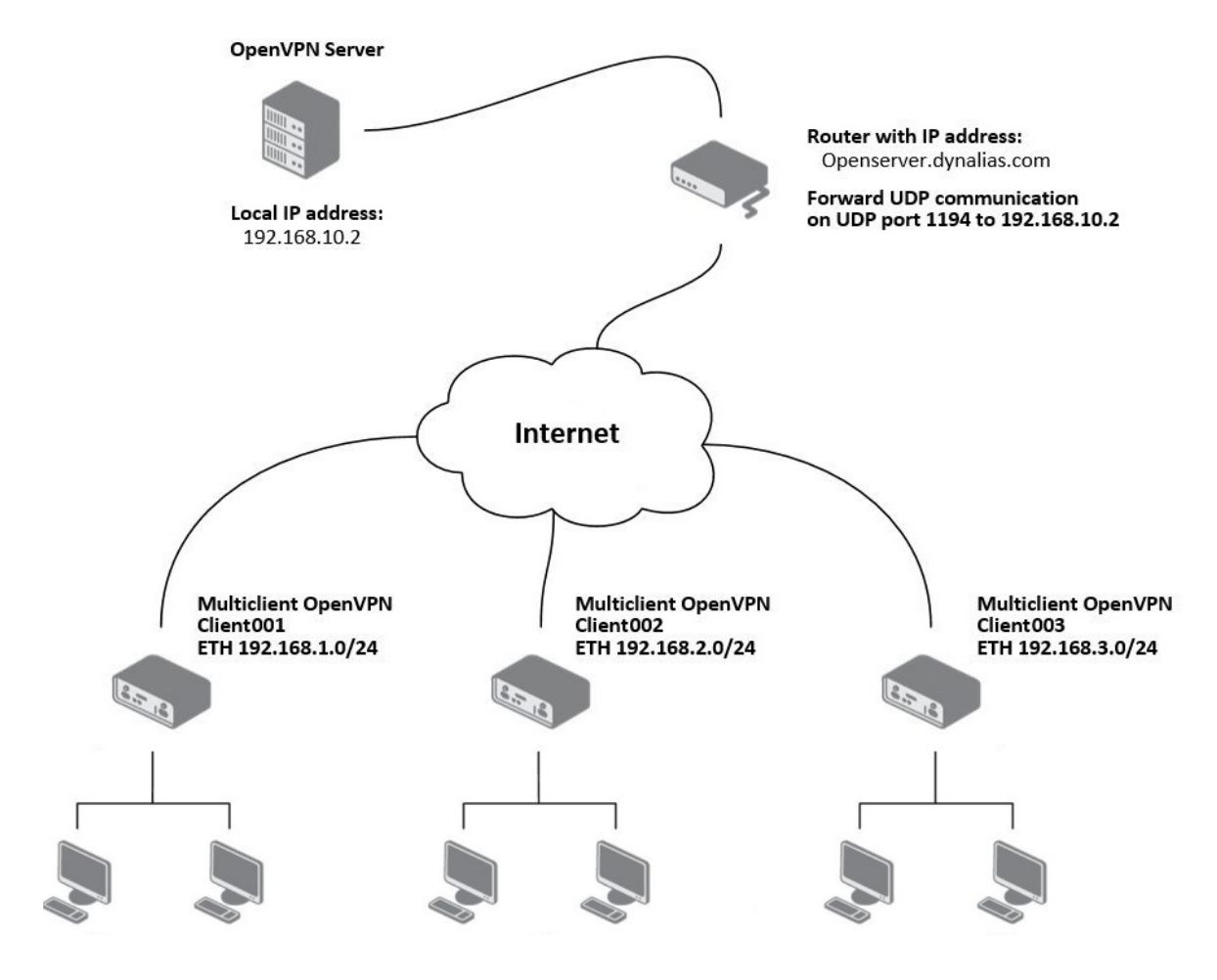

Figure 24: OpenVPN Multiserver – Advantech router (CLIENT)

#### 6.1 OpenVPN tunnel configuration on Advantech routers

|                                    | 1st OpenVPN Tunr                                                                        | el Configuration                                                                                                    |
|------------------------------------|-----------------------------------------------------------------------------------------|----------------------------------------------------------------------------------------------------|
| Create 1st OpenVPN tunnel          |                                                                                         |                                                                                                    |
| Description *                      | Client001                                                                               |                                                                                                    |
| Protocol                           | UDP -                                                                                   |                                                                                                    |
| UDP Port                           | 1194                                                                                    |                                                                                                    |
| Remote IP Address *                | Openserver.dynalias.com                                                                 |                                                                                                    |
| Remote Subnet *                    | 192.168.10.0                                                                            |                                                                                                    |
| Remote Subnet Mask *               | 255.255.255.0                                                                           |                                                                                                    |
| Redirect Gateway                   | no 🔻                                                                                    |                                                                                                    |
| Local Interface IP Address         |                                                                                         |                                                                                                    |
| Remote Interface IP Address        |                                                                                         |                                                                                                    |
| Remote IPv6 Subnet *               |                                                                                         |                                                                                                    |
| Remote IPv6 Subnet Prefix Length * |                                                                                         |                                                                                                    |
| Local Interface IPv6 Address *     |                                                                                         |                                                                                                    |
| Remote Interface IPv6 Address *    |                                                                                         | ]                                                                                                    |
| Ping Interval *                    | 10                                                                                      | sec                                                                                                    |
| Ping Timeout *                     | 30                                                                                      | sec                                                                                                    |
| Renegotiate Interval *             |                                                                                         | sec                                                                                                    |
| Max Fragment Size *                |                                                                                         | bytes                                                                                                    |
| Compression                        | none                                                                                    |                                                                                                    |
| NAT Rules                          | not applied 🔹                                                                           |                                                                                                    |
| Authenticate Mode                  | X.509 cert. (multiclient) 🔻                                                             |                                                                                                    |
| Pre-shared Secret                  |                                                                                         | 4                                                                                                    |
| CA Certificate                     | BEGIN CERTIFICA<br>MIIFITCCBIsdavFJNcUI<br>BBlknklnnmmbmskhbCSv<br>fsssfjsdalKIGWLjiods | TE<br>SZScdscvbl056knsdvLSKVNLksvbFSDdbvbVvdfv35DVD<br>dSCBVBBDEvvdsvFWFEk1nmIUIONDFScxC2csdsvJKHKmc<br>18fs255SAJSslasdefsaLGjse5fds9UIjkkdcsJKK9899     |
| DH Parameters                      |                                                                                         | a                                                                                                    |
| Local Certificate                  | BEGIN CERTIFICA<br>MIIFITCCBIsdavFJNcUI<br>BBlknklnnmmbmskhbCSv<br>fsssfjsdalKIGWLjiods | TE<br>SZScdscvbl056knsdvLSKVNLksvbFSDdbvbVvdfv35DVD<br>dSCBVBBDEvvdsvFWFEklnmIUIONDFScxC2csdsvJKHKmc<br>18fs255SAJSslasdefsaLGjse5fds9UIjkkdcsJKK9899     |
| Local Private Key                  | BEGIN RSA PRIVA<br>MfsIgrdr55hfIFthr5fr<br>FSDdbvbVvdfv35DVDBB1<br>FScxC2csdsvJKHKmcfss | TE KEY<br>5ITCCBIsdavFJNcUISZscdscvb1056knsdvLSKVNLksvb<br>knklnnmmbmskhbCSvdSCBVBBDEvvdsvFWFEklnmIUIOND<br>sfjsdalKIGWLjiodsl8fs255SAJSslasdefsaLGjse5fd |
| Username                           |                                                                                         |                                                                                                    |
| Password                           |                                                                                         |                                                                                                    |
| Extra Options *                    |                                                                                         |                                                                                                    |
| * can be blank                     |                                                                                         |                                                                                                    |
| Apply                              |                                                                                         |                                                                                                    |

Figure 25: Configuration of Advantech router

Note: Configuration of other routers is similar, the difference is only in item *Description*.

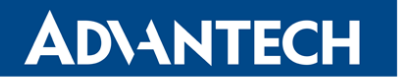

#### 6.2 OpenVPN server configuration

Configuration file (\*.ovpn) stored on the server will contain of:

```
server 10.8.0.0 255.255.255.0
port 1194
proto udp
dev tun
comp-lzo
keepalive 10 60
dh dh1024.pem
ca ca.crt
key server.key
cert server.crt
ifconfig-pool-persist ipp.txt
status openvpn-status.log
client-config-dir ccd
persist-key
persist-tun
verb 3
route 192.168.1.0 255.255.255.0
route 192.168.2.0 255.255.255.0
route 192.168.3.0 255.255.255.0
```

In the configuration above is specified cofiguration directory named as *ccd*. This directory is stored on the server in root directory of *OpenVPN* application. File names of client's configuration files stored at this directory must match the names of certifications generated for every single client. In our case, there will be three configuration files with following content:

file ccd\Client001
 iroute 192.168.1.0 255.255.255.0
file ccd\Client002
 iroute 192.168.2.0 255.255.255.0
file ccd\Client003
 iroute 192.168.3.0 255.255.255.0

# 7. Multiclient-Server – Advantech router (CLIENT to CLIENT)

The figure below shows situation, where OpenVPN server is on one side of OpenVPN tunnel and several Advantech routers (three in this case) in CLIENT mode are on the other side. IP address of the SIM card in the routers can be static or dynamic.

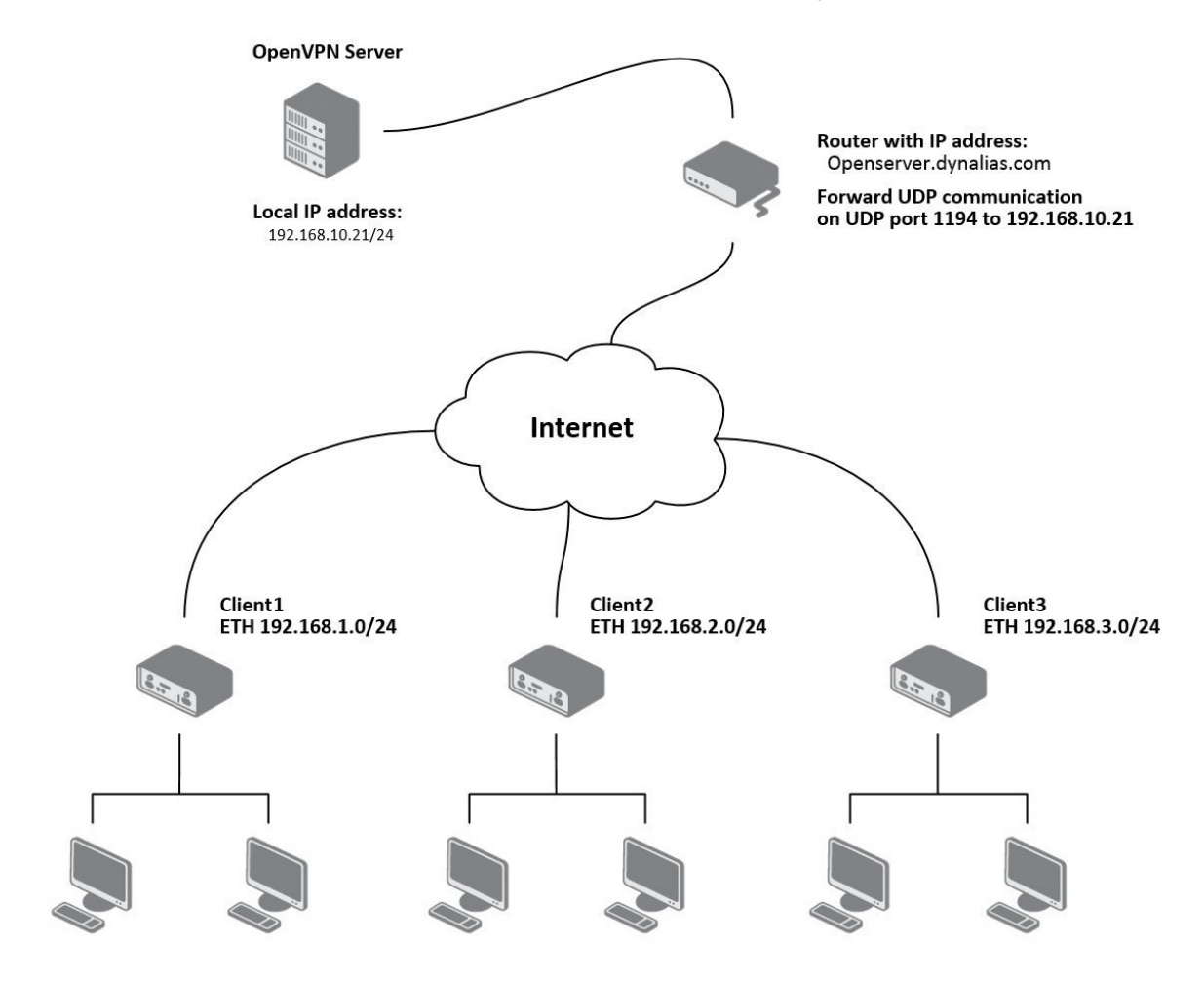

Figure 26: OpenVPN client to client

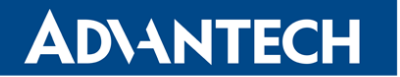

#### 7.1 OpenVPN server configuration

Configuration file (\*.ovpn) stored on the server will contain of: server 10.8.0.0 255.255.255.0 port 1194 proto udp dev tun comp-lzo keepalive 10 60 dh dh1024.pem ca ca.crt key server.key cert server.crt ifconfig-pool-persist ipp.txt status openvpn-status.log client-config-dir ccd client-to-client persist-key

```
persist-tun
verb 3
route 192.168.1.0 255.255.255.0
route 192.168.2.0 255.255.255.0
route 192.168.3.0 255.255.255.0
```

In the configuration above is specified cofiguration directory named as *ccd*. This directory is stored on the server in root directory of *OpenVPN* application. File names of client's configuration files stored at this directory must match the names of certifications generated for every single client. In our case, there will be three configuration files with following content (routes between the clients can be defined according to need):

```
file ccd\Client1
    iroute 192.168.1.0 255.255.255.0
    push "route 192.168.3.0 255.255.255.0"
    push "route 192.168.3.0 255.255.255.0"
    push "route 192.168.10.0 255.255.255.0"
    file ccd\Client2
    iroute 192.168.2.0 255.255.255.0"
    push "route 192.168.3.0 255.255.255.0"
    push "route 192.168.3.0 255.255.255.0"
    file ccd\Client3
    iroute 192.168.3.0 255.255.255.0"
    push "route 192.168.1.0 255.255.255.0"
    push "route 192.168.3.0 255.255.255.0"
    push "route 192.168.1.0 255.255.255.0"
    push "route 192.168.1.0 255.255.255.0"
    push "route 192.168.1.0 255.255.255.0"
    push "route 192.168.1.0 255.255.255.0"
    push "route 192.168.1.0 255.255.255.0"
    push "route 192.168.1.0 255.255.255.0"
    push "route 192.168.1.0 255.255.255.0"
    push "route 192.168.1.0 255.255.255.0"
    push "route 192.168.1.0 255.255.255.0"
    push "route 192.168.1.0 255.255.255.0"
    push "route 192.168.1.0 255.255.255.0"
    push "route 192.168.1.0 255.255.255.0"
    push "route 192.168.1.0 255.255.255.0"
    push "route 192.168.1.0 255.255.255.0"
    push "route 192.168.1.0 255.255.255.0"
    push "route 192.168.1.0 255.255.255.0"
    push "route 192.168.1.0 255.255.255.0"
    push "route 192.168.2.0 255.255.255.0"
```

### 7.2 OpenVPN tunnel configuration on Advantech routers

|                                    | 1st OpenVPN Tuni                                                                                                    | nel Configuration                                                                                                    |  |  |
|------------------------------------|----------------------------------------------------------------------------------------------------|----------------------------------------------------------------------------------------------------|--|--|
| Create 1st OpenVPN tunnel          |                                                                                                    |                                                                                                    |  |  |
| Description *                      |                                                                                                    |                                                                                                    |  |  |
| Protocol                           | UDP -                                                                                                    |                                                                                                    |  |  |
| UDP Port                           | 1194                                                                                                    |                                                                                                    |  |  |
| Remote IP Address *                | Openserver.dynalias.com                                                                                                    |                                                                                                    |  |  |
| Remote Subnet *                    |                                                                                                    |                                                                                                    |  |  |
| Remote Subnet Mask *               |                                                                                                    |                                                                                                    |  |  |
| Redirect Gateway                   | no 💌                                                                                                    |                                                                                                    |  |  |
| Local Interface IP Address         |                                                                                                    |                                                                                                    |  |  |
| Remote Interface IP Address        |                                                                                                    |                                                                                                    |  |  |
| Remote IPv6 Subnet *               |                                                                                                    |                                                                                                    |  |  |
| Remote IPv6 Subnet Prefix Length * |                                                                                                    |                                                                                                    |  |  |
| Local Interface IPv6 Address *     |                                                                                                    |                                                                                                    |  |  |
| Remote Interface IPv6 Address *    |                                                                                                    |                                                                                                    |  |  |
| Ping Interval *                    | 10                                                                                                    | sec                                                                                                    |  |  |
| Ping Timeout *                     | 30                                                                                                    | sec                                                                                                    |  |  |
| Renegotiate Interval *             |                                                                                                    | sec                                                                                                    |  |  |
| Max Fragment Size *                |                                                                                                    | bytes                                                                                                    |  |  |
| Compression                        | none                                                                                                    |                                                                                                    |  |  |
| NAT Rules                          | not applied 🔹                                                                                                    |                                                                                                    |  |  |
| Authenticate Mode                  | X.509 cert. (multiclient) 🔻                                                                                                    |                                                                                                    |  |  |
| Pre-shared Secret                  |                                                                                                    | a                                                                                                    |  |  |
|                                    | BEGIN CERTIFICA                                                                                                    | TE                                                                                                    |  |  |
| CA Certificate                     | MIIFITCCBIsdavFJNcUISZscdscvbl056knsdvLSKVNLksvbFSDdbvbVvdfv35DVD<br>BBlknklnnmmbmskhbCSvdSCBVBBDEvvdsvFWFEklnmIUIONDFScxC2csdsvJKHKmc<br>fsssfjsdalKIGWLjiodsl8fs255SAJSslasdefsaLGjse5fds9UIjkkdcsJKK9899                      |                                                                                                    |  |  |
| DH Parameters                      |                                                                                                    | a                                                                                                    |  |  |
| Local Certificate                  | BEGIN CERTIFICATE<br>MIIFITCCBIsdavFJNcUISZscdscvb1056knsdvLSKVNLksvbFSDdbvbVvdfv35DVD<br>BBlknklnnmmbmskhbCSvdSCBVBBDEvvdsvFWFEklnmIUIONDFScxC2csdsvJKHKmc<br>fsssfjsdalKIGWLjiodsl8fs255SAJSslasdefsaLGjse5fds9UIjkkdcsJKK9899 |                                                                                                    |  |  |
| Local Private Key                  | BEGIN RSA PRIVA<br>MfsIgrdr55hfIFthr5fr<br>FSDdbvbVvdfv35DVDBB1<br>FScxC2csdsvJKHKmcfss                                                                                                    | TE KEY<br>5ITCCBIsdavFJNcUISZscdscvbl056knsdvLSKVNLksvb<br>knklnnmmbmskhbCSvdSCBVBBDEvvdsvFWFEklnmIUIOND<br>sfjsdalKIGWLjiodsl8fs255SAJSslasdefsaLGjse5fd |  |  |
| Username                           |                                                                                                    |                                                                                                    |  |  |
| Password                           |                                                                                                    |                                                                                                    |  |  |
| Extra Options *<br>* can be blank  |                                                                                                    |                                                                                                    |  |  |
| Apply                              |                                                                                                    |                                                                                                    |  |  |
|                                    |                                                                                                    |                                                                                                    |  |  |

Figure 27: Advantech router configuration

After establishing an OpenVPN tunnel, an interface tun0 and a route in the routing table of the router are displayed on the *Network Status* page.

|                                                                                                    |                                                                                                    |                                                                                                    | Networ                                                    | k Statu                                              | 5                                      |                                   |                                                               |    |  |
|----------------------------------------------------------------------------------------------------|----------------------------------------------------------------------------------------------------|----------------------------------------------------------------------------------------------------|-----------------------------------------------------------|------------------------------------------------------|----------------------------------------|-----------------------------------|---------------------------------------------------------------|----|--|
|                                                                                                    |                                                                                                    |                                                                                                    | Inte                                                      | rfaces                                               |                                        |                                   |                                                               |    |  |
| eth0 Link e<br>Inet a<br>UP BRC<br>RX pac<br>TX pac<br>collin<br>RX byt<br>Intern                                   | encap:Ethernet BF<br>add::192.168.2.234<br>DADCAST RUNNING MU<br>ckets:6743 errors:<br>ckets:532 errors:0<br>sions:0 txqueueler<br>ces:541103 (528.4<br>cupt:23                                                                                                    | Neddr 00:55:44:33<br>Boast:192.168,<br>NLIICASI MIU:150<br>0 dropped:382 ov<br>0 dropped:0 overr<br>1:1000<br>KB) IX bytes:27 | :52:98<br>2.255<br>0 Met:<br>erruns<br>uns:0 (<br>7877 () | Mask:25<br>ric;1<br>:0 frame<br>carrier:<br>271.3 KE | 55.255.<br>1:0<br>:0<br>3)             | .255.0                            |                                                               |    |  |
| lo Link a<br>inet a<br>UP LOC<br>RX pac<br>TX pac<br>collis<br>RX byt                                               | Link encep:Local Loopback<br>inet addr:127.0.0.1 Mask:255.0.0.0<br>UP LOOPBACK RUNNING MIU:16436 Metric:1<br>RX packets:0 errors:0 dropped:0 overruns:0 frame:0<br>IX packets:0 errors:0 dropped:0 overruns:0 carrier:0<br>collisions:0 txqueuelen:0<br>RX bytes:0 (0.0 B) IX bytes:0 (0.0 B) |                                                                                                    |                                                           |                                                      |                                        |                                   |                                                               |    |  |
| tun0 Link e<br>inet a<br>UP PO<br>RX pac<br>TX pac<br>colli:<br>RX byn                                              | encap:UNSPEC HWa<br>addr:10.8.0.10 P<br>INTOPOINT RUBNING<br>ckets:0 errors:0<br>ckets:0 errors:0<br>sions:0 txqueuele<br>tes:0 (0.0 B) IX                                                                                                    | ddr 00-00-00-00-<br>-t-P:10.8.0.9 N<br>NOARP MULTICAST<br>dropped:0 overru<br>n:100<br>bytes:0 (0.0 B)                        | 00-00-<br>lask:25<br>MIU:<br>ins:0 f                      | 00-00-0<br>5.255.2<br>1500 M<br>rame:0<br>arrier:    | 0-00-0<br>55.255<br>Metric:<br>0       | 00-00-<br>5<br>:1                 | 00-00-00-0                                                    | 10 |  |
|                                                                                                    |                                                                                                    |                                                                                                    | Route                                                     | Table                                                |                                        |                                   |                                                               |    |  |
| Destination<br>10.8.0.9<br>192.168.254.254<br>192.168.3.0<br>192.168.2.0<br>192.168.1.0<br>10.8.0.0<br>192.168.10.0 | Gateway<br>0.0.0.0<br>10.0.0.0<br>10.8.0.9<br>0.0.0.0<br>10.8.0.9<br>10.8.0.9<br>10.8.0.9                                                                                                    | Genmask<br>255.255.255.255<br>255.255.255.255<br>255.255.                                                                     | Flags<br>UH<br>UH<br>UG<br>UG<br>UG<br>UG<br>UG           | Metric<br>0<br>0<br>0<br>0<br>0<br>0<br>0<br>0       | Ref<br>0<br>0<br>0<br>0<br>0<br>0<br>0 | Use<br>0<br>0<br>0<br>0<br>0<br>0 | Iface<br>tun0<br>ppp0<br>tun0<br>eth0<br>tun0<br>tun0<br>tun0 |    |  |
| 192.168.10.0<br>0.0.0.0                                                                                             | 10.8.0.9<br>192.168.254.254                                                                                                    | 255.255.255.0<br>0.0.0.0                                                                                                    | UG<br>UG                                                  | 0                                                    | 0<br>0                                 | 0                                 | tun0<br>ppp0                                                  |    |  |

Figure 28: Network Status

It is also possible to check successful establishment of OpenVPN tunnel in the system log (*System Log* item in menu). Listings should end with line *Inicialization Sequence Completed*.

| System Log                                                                                                    |                                    |
|----------------------------------------------------------------------------------------------------|------------------------------------|
| System Messages                                                                                                    |                                    |
| 2013-05-10 18:27:52 openvpn[1338]: Attempting to establish TCP connection with 88.86.101.201:1194 [nonblock]<br>2013-05-10 18:27:55 openvpn[1388]: TCPv4_CLIENT link local: [undef]<br>2013-05-10 18:27:55 openvpn[1388]: TCPv4_CLIENT link remote: 88.86.101.201:1194<br>2013-05-10 18:27:58 openvpn[1388]: TCPv4_CLIENT link remote: 88.86.101.201:1194<br>2013-05-10 18:27:58 openvpn[1388]: KMRNING: this configuration may cache passwords in memory use the auth-noc<br>2013-05-10 18:28:10 openvpn[1388]: [LT_server] Peer Connection Initiated with 88.86.101.201:1194<br>2013-05-10 18:28:14 openvpn[1388]: TUN/TAP device tap0 opened<br>2013-05-10 18:28:14 openvpn[1388]: /sbin/ifconfig tap0 5.11.2.2 netmask 255.255.0.0 mtu 1500 broadcast 5.11.255.<br>2013-05-10 18:28:14 openvpn[1388]: [Initialization Sequence Completed] | iche option to prevent this<br>255 |
| Save Log Save Report                                                                                                    |                                    |

Figure 29: System log

# 8. Creation of pre-shared key in Windows

For creating pre-shared key is needed to have installed *OpenVPN* program. Description of installation can be found in appendix A: *Installation of OpenVPN on Windows* on page A1.

The figure below describes a way to easily generate a pre-shared key. The key is stored into file called *static.key* and it's content should be inserted into the *Pre-shared Secret* box in the form for configuration of *OpenVPN* tunnel in the router.

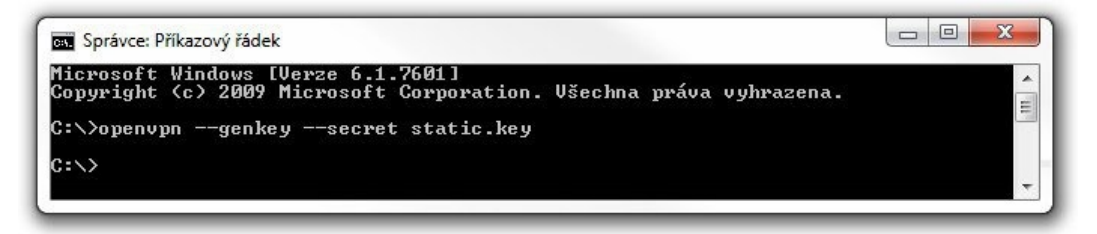

Figure 30: Generating a pre-shared key

#### Example of pre-shared key:

```
#
# 2048 bit OpenVPN static key
#
----BEGIN OpenVPN Static key V1----
52dbd2b3380dabd210e8665cf0304de8
ac53ce6bf3ac2605bd3653fd66a113a4
373d57375763de58a38992f580efb97b
817e1b6d61ffbbf559ed9d2c927cef13
39baa06de34c7b4b05df6d4971aa97d0
ec72e4465af647a89e82b335db3dcbb8
a7dd9d190960215ac137e8e2456d2deb
4446b74b3360fe5bf0ac565d4a253a78
9823fd9891db70e190926dbf557c5ad9
cbdb7c0a649a1948b3e5dccce838fc4c
fd6e12b69b7d6bea95c87ee670e85fb1
8ac594f8a9a56921bb2e423dbcd3cbad
650d1543e486ffb956e7a9780925adfe
369e32c5913674bb655b414bde5eb6a0
184c6f2a51f648285f0ab91ea2fe8a20
a9bc715fe96301af90f41f17432e79e3
-----END OpenVPN Static key V1-----
```

## 9. Creation of certificates in Windows

For creating certificates is required to have *OpenVPN* program and *Easy-RSA* utility installed. Description of installation can be found in appendix A: *Installation of OpenVPN on Windows* on page A1 and in appendix B: *Installation of Easy-RSA on Windows* on page B1.

#### 9.1 Introduction

Digital certificates are digitally signed public encryption keys. They are issued by a certification authority (CA). Certificates are kept in X.509 format, which contains information such as the owner of the public key, the certificate issuer or the creator of the digital signature. Certificates are used to identify the counterparty when creating a secure connection (HTTPS, VPN, etc.). On the basis of principle of a trust transfer, it is possible to trust unknown certificates signed by trusted certification authorities. It is typically used a hierarchical model.

#### 9.2 Generating of certificates

*Easy-RSA* needs to first initialize a directory for the *Public Key Infrastructure* (PKI). Multiple PKIs can be managed with a single installation of *Easy-RSA*, but the default directory is called simply "pki" unless otherwise specified.

First, you need to open an *Easy-RSA* console. It is done by executing of *EasyRSA-Start.bat* file located in *Easy-RSA* root folder. To create or clear out (re-initialize) a new PKI, use the command ./easyrsa init-pki which will create a new, blank PKI structure ready to be used. Once created, this PKI can be used to make a new CA or generate keypairs.

The next step will be to create a certificate authority (CA) using the command ./easyrsa build-ca. Now, it is possible to generate certificates and keys for elements in the network (server, client01, client02, ...). In case of a server, use ./easyrsa build-server-full server command. For clients use ./easyrsa build-client-full clientXY command, where clientXY term means a particular client (client01, client02, ...). It follows that the certificates and keys must be generated for each element in the network separately.

Finally, there is a need to generate a Diffie-Hellman parameters (DH key). Use ./easyrsa gen-dh command to generate the key file. Please note that this process may take a long time.

#### 9.3 Overview of the generated files

The following table describes the meaning of the generated files and their location (to be uploaded to server or to the client).

| File location        | Description                      | To be uploaded to            |
|----------------------|----------------------------------|------------------------------|
| issued\server.crt    | Signed certificate of VPN server | server                       |
| private\server.key   | Personal RSA key of VPN server   | server                       |
| reqs\server.req      | Request for signing              | server (not required)        |
| issued\client01.crt  | Signed certificate of VPN client | client                       |
| private\client01.key | Personal RSA key of VPN client   | client                       |
| reqs\client01.req    | Request for signing              | server (not required)        |
| private\ca.key       | Key to k CA                      | secret and secure repository |
| ca.crt               | CA certificate                   | clients and server           |
| dh.pem               | Diffie-Helmann key               | server only                  |

Table 11: Overview of the generated files

# ADVANTECH

i

## **10. Related Documents**

- [1] Advantech Czech: v2 Routers Configuration Manual
- [2] Advantech Czech: SmartFlex Configuration Manual
- [3] Advantech Czech: SmartMotion Configuration Manual
- [4] Advantech Czech: SmartStart Configuration Manual
- [5] Advantech Czech: ICR-3200 Configuration Manual
- [6] Advantech Czech: ICR-4400 Configuration Manual
- [7] OpenVPN: OpenVPN Community Resources

Product-related documents can be obtained on *Engineering Portal* at icr.advantech.com address.

### Appendix A: Installation of OpenVPN on Windows

The *OpenVPN* installation file can be downloaded from following address: https://openvpn.net/index.php/download/community-downloads.html.

Open the downloaded installation file, the following window will be displayed.

| 🕷 Setup OpenVPN 2.6.8-1001 |               | ×            |
|----------------------------|---------------|--------------|
| Choose setup type.         |               | $\mathbf{Q}$ |
|                            |               |              |
|                            |               |              |
|                            |               |              |
|                            | 💎 Install Now |              |
|                            | Customize     |              |
|                            |               |              |
|                            |               |              |
|                            |               |              |

Figure 31: Installation of OpenVPN - basic information

You can either press the *Install Now* button, or choose the Custom Installation by pressing *Customize* button. (see the figure 32) and then press *Install Now* button. After that, press the *Close* button. (see the figure 34)

Now, there is displayed a window in which it is possible to select the components that will be included in the installation of OpenVPN program. You can also specify a directory in which *OpenVPN* program will be installed. To start the installation press *Install Now* button and wait for completion of the process. Finally, press the *Close* button. (see the figure 34)

| 🛃 Setup OpenVPN 2.6.8-1001                                                   | ×  |
|------------------------------------------------------------------------------|----|
| Custom Installation                                                          | R  |
| Click on the icons in the tree below to change the features to be installed: | •  |
| OpenVPN GUI                                                                  |    |
| OpenVPN Service     Documentation                                            |    |
|                                                                              | ~  |
| User-space components, including openvpn.exe                                 | Th |
| Folder: C:\Program Files\OpenVPN\                                            | ;e |
|                                                                              |    |
| Reset Disk Usage                                                             | w  |

Figure 32: Installation of OpenVPN - components

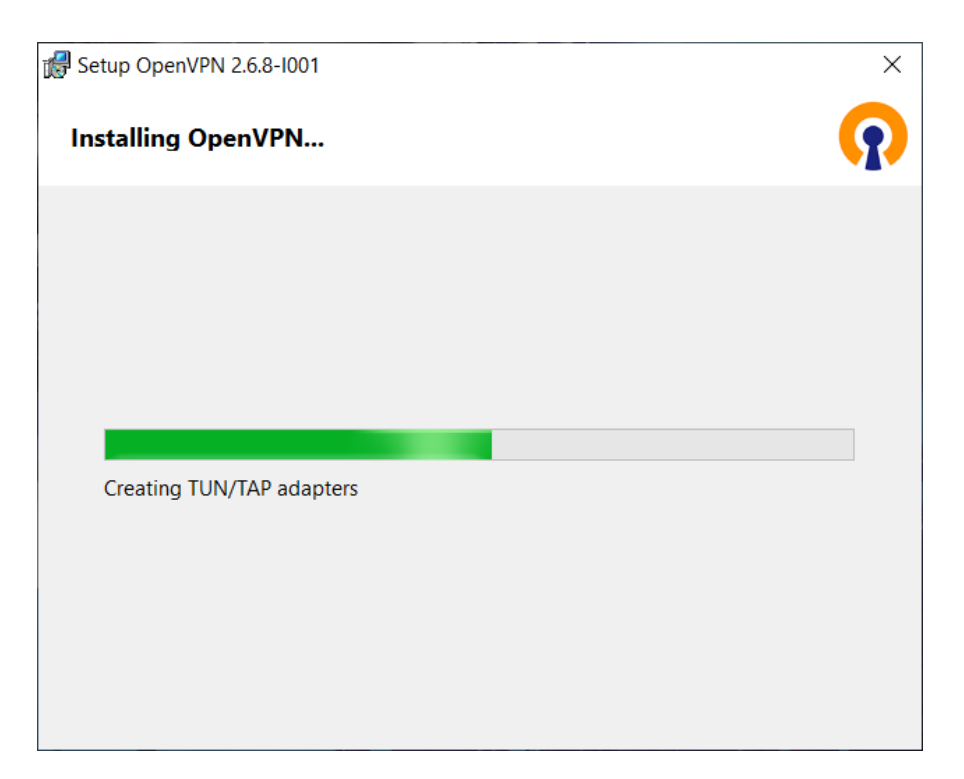

Figure 33: Installation of OpenVPN - progress

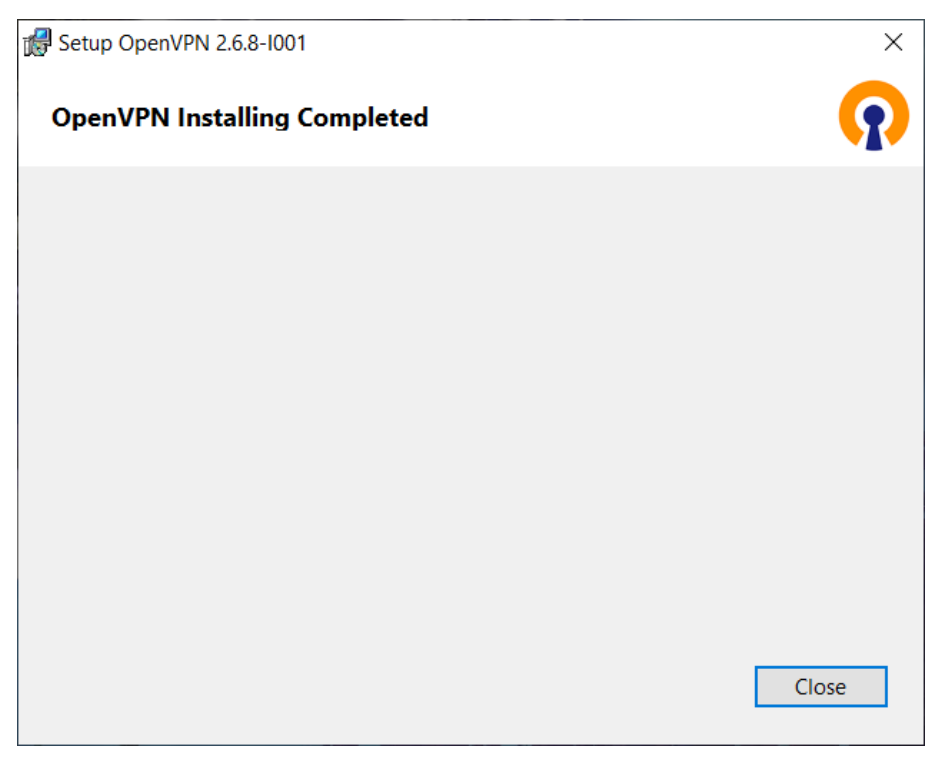

Figure 34: Installation of OpenVPN – complete

### Appendix B: Installation of Easy-RSA on Windows

*Easy-RSA* is a utility for managing X.509 PKI, or Public Key Infrastructure (PKI). The official *Windows* release also comes bundled with the programs necessary to use Easy-RSA. The shell code attempts to limit the number of external programs it depends on. Crypto-related tasks use *openssl* as the functional backend.

The *Easy-RSA* utility was installed along with the *OpenVPN* installation of version 2.2.x and earlier. Since *OpenVPN* version 2.3.x the *Easy-RSA* utility has to be installed separately. It can be downloaded from https://github.com/OpenVPN/easy-rsa address.

Easy-RSA's main program is a script, supported by a couple of config files. As such, there is no formal "installation" required. Preparing to use Easy-RSA is as simple as downloading the compressed package and extract it to a location of your choosing. There is no compiling or OS-dependent setup required.

You should install and run *Easy-RSA* as a non-root (non-Administrator) account as root access is not required. Installation package also include the *doc* folder containing the documentation for the *Easy-RSA* utility.

*Public Key Infrastructure* (PKI) describes the collection of files and associations between the CA, keypairs, requests, and certificates. An Easy-RSA PKI contains the following directory structure:

- private \ Dir with private keys generated on this host.
- reqs\ Dir with locally generated certificate requests (for a CA imported requests are stored here).

In a clean PKI no files will exist until, just the bare directories. Commands called later will create the necessary files depending on the operation. When building a CA, a number of new files are created by a combination of Easy-RSA and (indirectly) openssl. The important CA files are:

- ca.crt This is the CA certificate.
- index.txt This is the "master database" of all issued certs.
- serial Stores the next serial number (serial numbers increment).
- private\ca.key This is the CA private key (security-critical).
- certs\_by\_serial  $\backslash$  Dir with all CA–signed certs by serial number.
- issued\- Dir with issued certs by commonName.

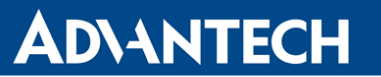

*Easy-RSA* 3 no longer needs any configuration file prior to operation, unlike earlier versions. However, the *vars.example* file contains many commented options that can be used to control non-default behavior as required. Reading this file will provide an idea of the basic configuration available. Note that a *vars* file must be named just vars (without an extension) to actively use it. It is not necessary to use this config file unless you wish to change operational defaults. These defaults should be fine for many uses without the need to copy and edit the *vars* file.

Invoking *Easy-RSA* is done through your preferred shell. Under Windows, you will use the *EasyRSA-Start.bat* program to provide a POSIX-shell environment suitable for using Easy-RSA. The basic format for running commands is ./easyrsa command [cmd-opts] where - command is the name of a command to run, and cmd-opts are any options to supply to the command. Some commands have mandatory or optional cmd-opts. Note the leading .\ component of the command. This is required in Unix-like environments and may be a new concept to some Windows users.

General usage and command help can be shown with ./easyrsa help [command]. When run without any command, general usage and a list of available commands are shown; when a command is supplied, detailed help output for that command is shown.